# **教員サポートシステム** ~研修MyPage操作マニュアル~

愛知県総合教育センター 研修部 企画研修室

| 1  | はじめに・・・・・・・・・・・・・  | • | P.3          |
|----|--------------------|---|--------------|
| 2  | ショートカットの作成・・・・・・・  | • | P.5          |
| 3  | メインメニュー画面・・・・・・・・  | • | P.8          |
| 4  | 研修申し込み・・・・・・・・・・・  | • | <b>P.</b> 12 |
| 5  | 研修の延期・対象外等の申請・・・・・ | • | <b>P</b> .26 |
| 6  | 申し込みの取り消し・・・・・・・・  | • | <b>P.</b> 33 |
| 7  | センターからの資料受取(ポスト機能) | • | <b>P.</b> 37 |
| 8  | 受講可否確認・・・・・・・・・・・  | • | <b>P.</b> 40 |
| 9  | アンケートの回答・・・・・・・・   | • | <b>P.</b> 42 |
| 10 | 研修申し込みチェックリスト・・・・  | • | <b>P.</b> 51 |

# 1 はじめに 研修MyPageとは

研修MyPageは、教員サポートシステム(※1)で作成した研修 講座に受講申し込みを行うことを目 的としたシステムです。

研修講座への受講申し込みの他に も、研修講座に関連する資料のダウ ンロード、アンケートの回答などが 実装されています。

※1:教員サポートシステムとは、総合教育 センターが研修講座の運営に使用してい る管理システムのことです。

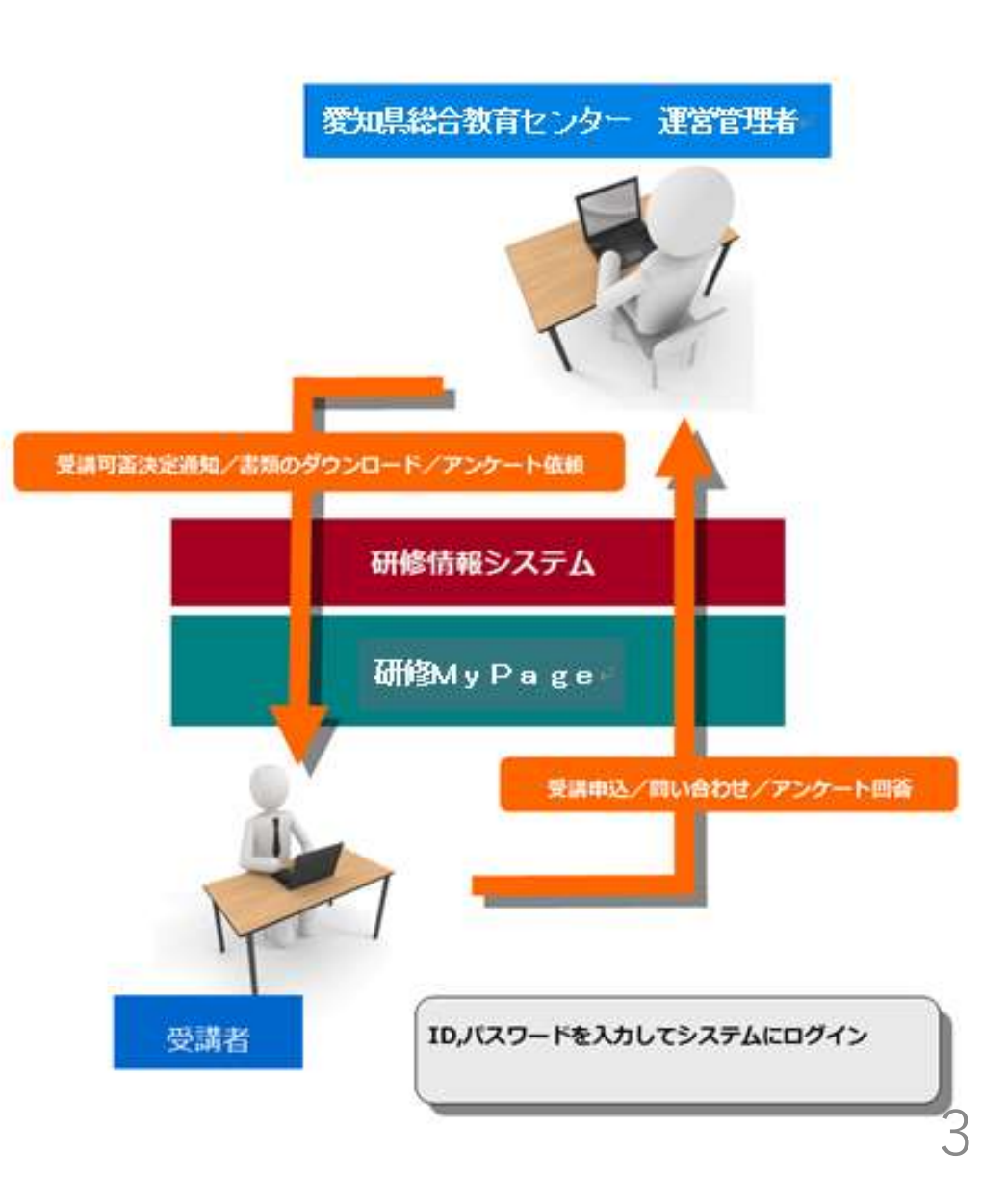

# 1 はじめに

### <u>教員サポートシステム「研修MyPage」でできること</u>

①研修の申し込み
②研修履歴の確認

(2020年度以降)

③センターからの資料の受取
④ e ラーニングの受講
⑤アンケートの回答

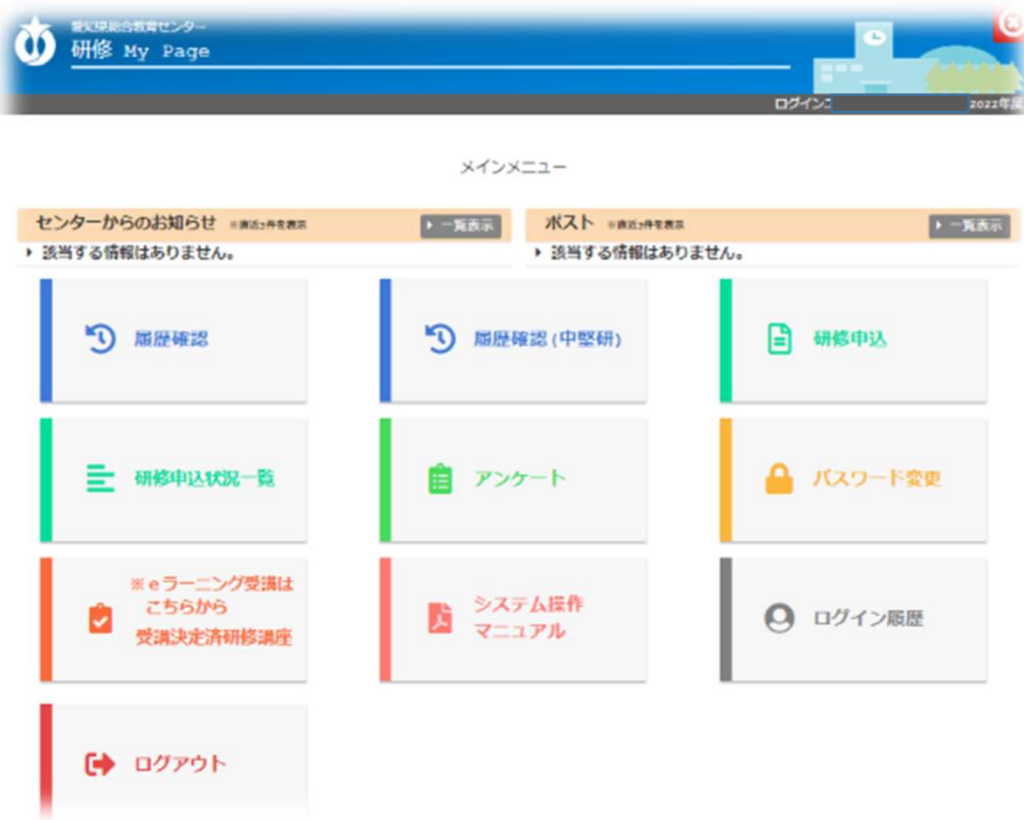

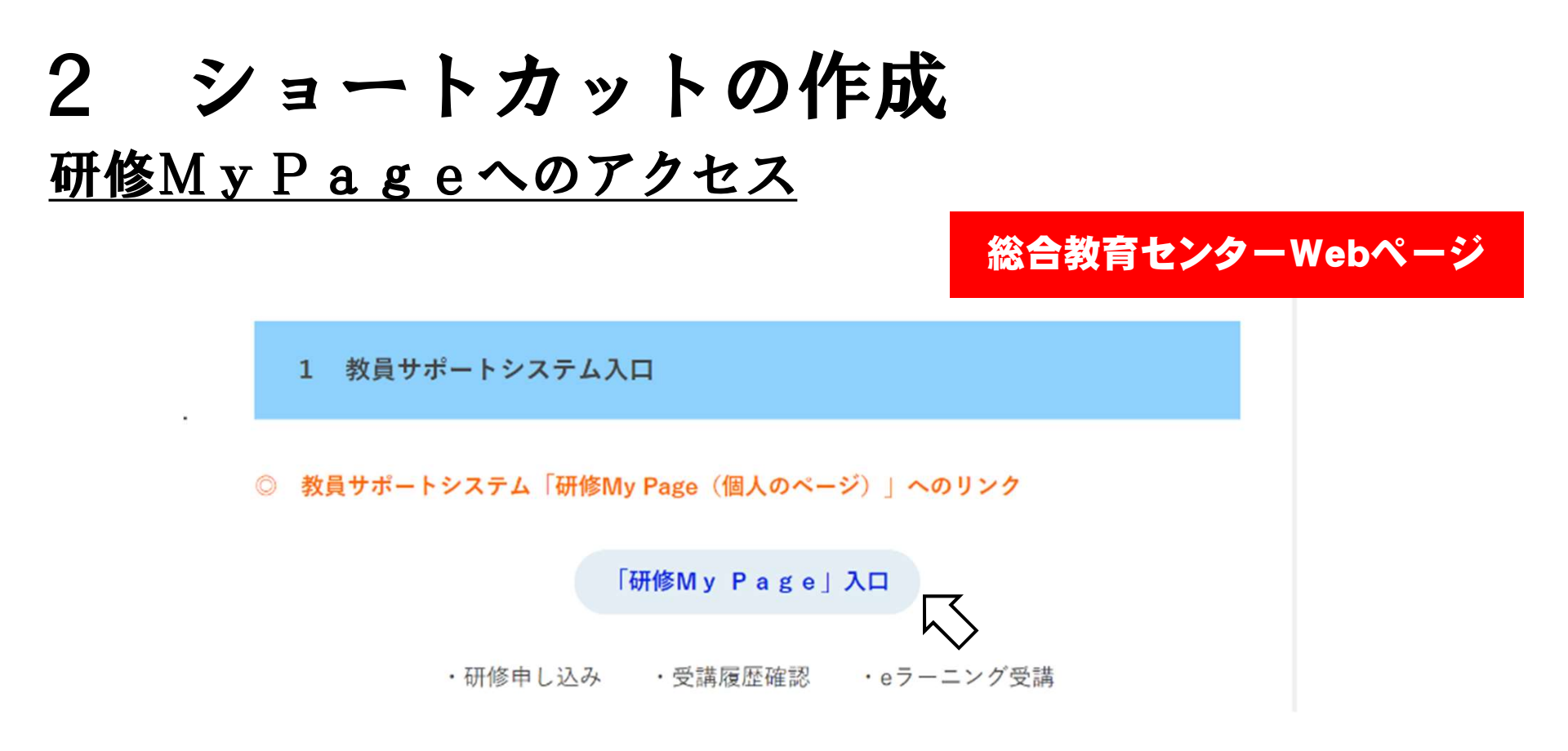

総合教育センターウェブページの「研修部」>「1 教員サポートシステム」のページにリンクがありますのでそちらからお入りください。

または、以下のアドレスからもアクセスできます。 <u>https://tsupport.apec.aichi.jp/webrsv/index\_personal\_training\_history.php</u>

# 2 ショートカットの作成 研修MyPageにログイン

| 自分のID・パスワー |
|------------|
| ドを入力してログイン |
| >          |
|            |

# 2 ショートカットの作成

### <u>研修MyPageを便利に</u> <u>利用するために</u>

校務用PC等に研修MyPageの ショートカットを作成すると、使い たいときにすぐに利用することがで きます。

研修申し込みに限らず、資料受取、 アンケートの回答等、使用する機会 が数多くありますので、ショート カットの作成を推奨します。

x≣ w Microsoft Word 2016 Excel 2016 Edge P PC PowerPoint ※ P C の環境によって 2016 アイコンの見た目が 変わります。 研修 My 3 Pageログイ... ごみ箱 LibreOffice 6.0 □ 研修 My Page□グイン画面 × ← C Ô https://tsupport.apec.aichi.jp/webrsv/index\_personal\_training\_history.php ഹ

研修MyPageログイン画面を開き、アドレス バー左の鍵量マークをデスクトップ上にドラッグ &ドロップすると簡単にショートカットが作成で きます。

①センターからのお知らせ センターからのお知らせ が表示されます。

<u>②ポスト</u> センターからの研修関係 の資料が届きます。

③履歴確認
 研修の受講履歴の確認が
 できます。

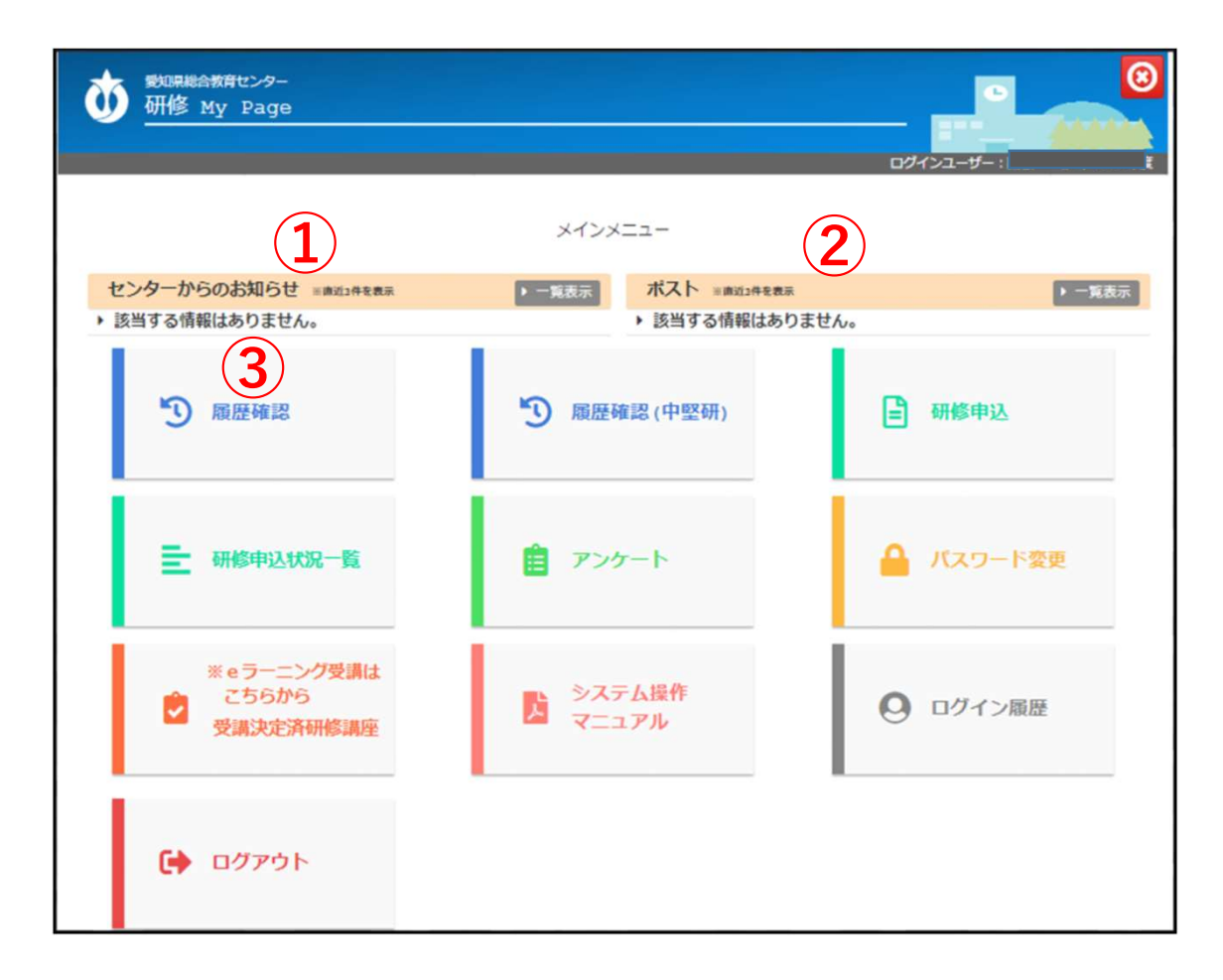

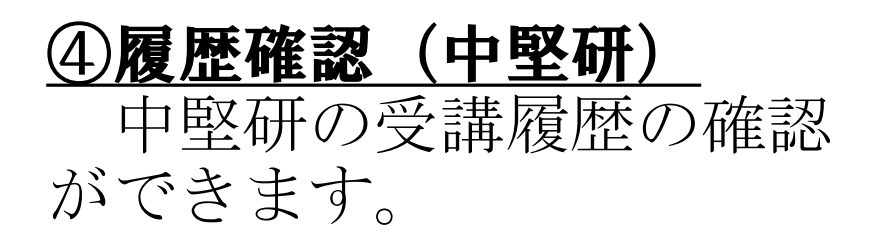

# ⑤研修申込 センター主催の研修・講 座に申し込むことができま す。

⑥研修申込状況一覧 申込済の研修・講座の一 覧を確認することができます。

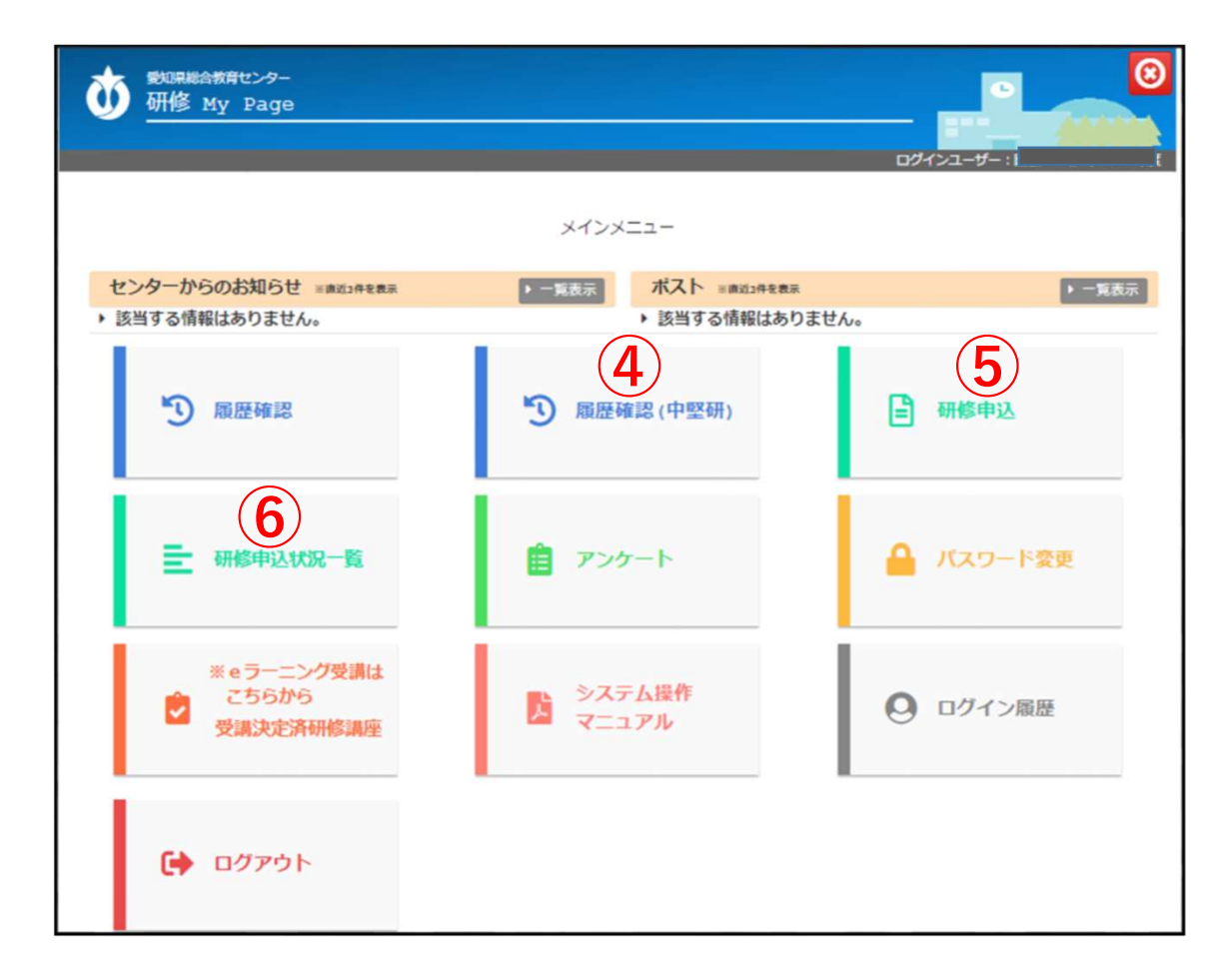

⑦アンケート センターから指定された アンケートに回答すること ができます。

<u>⑧パスワード変更</u> ログイン時のパスワード を変更することができます。

⑨ e ラーニング受講入口 e ラーニング研修・講座 を受講することができます。

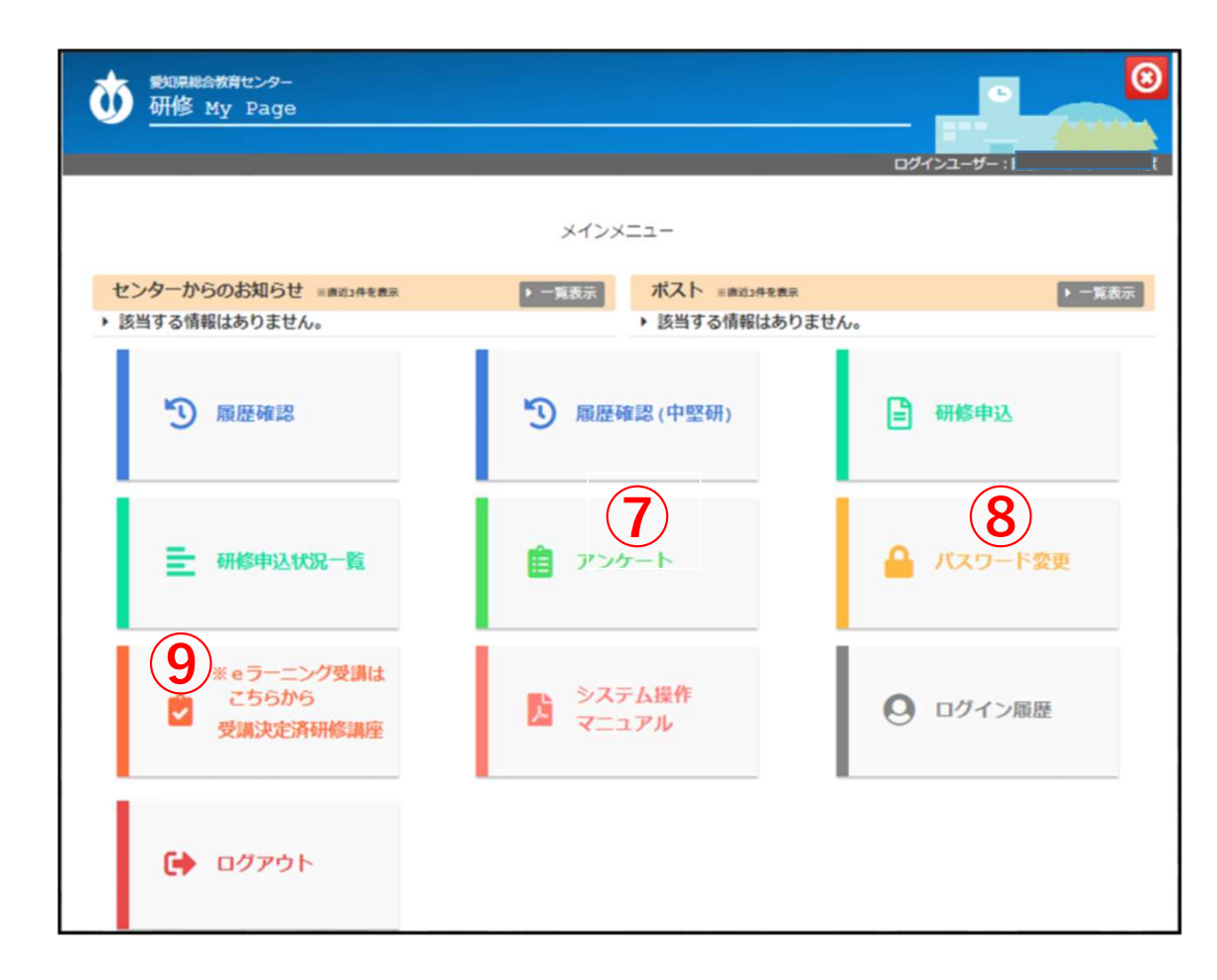

- **①操作マニュアル** 操作マニュアルを閲覧で きます。
- ①ログイン履歴 ログインの履歴を確認で きます。

<u>**迎ログアウト**</u> 研修MyPageからロ グアウトします。

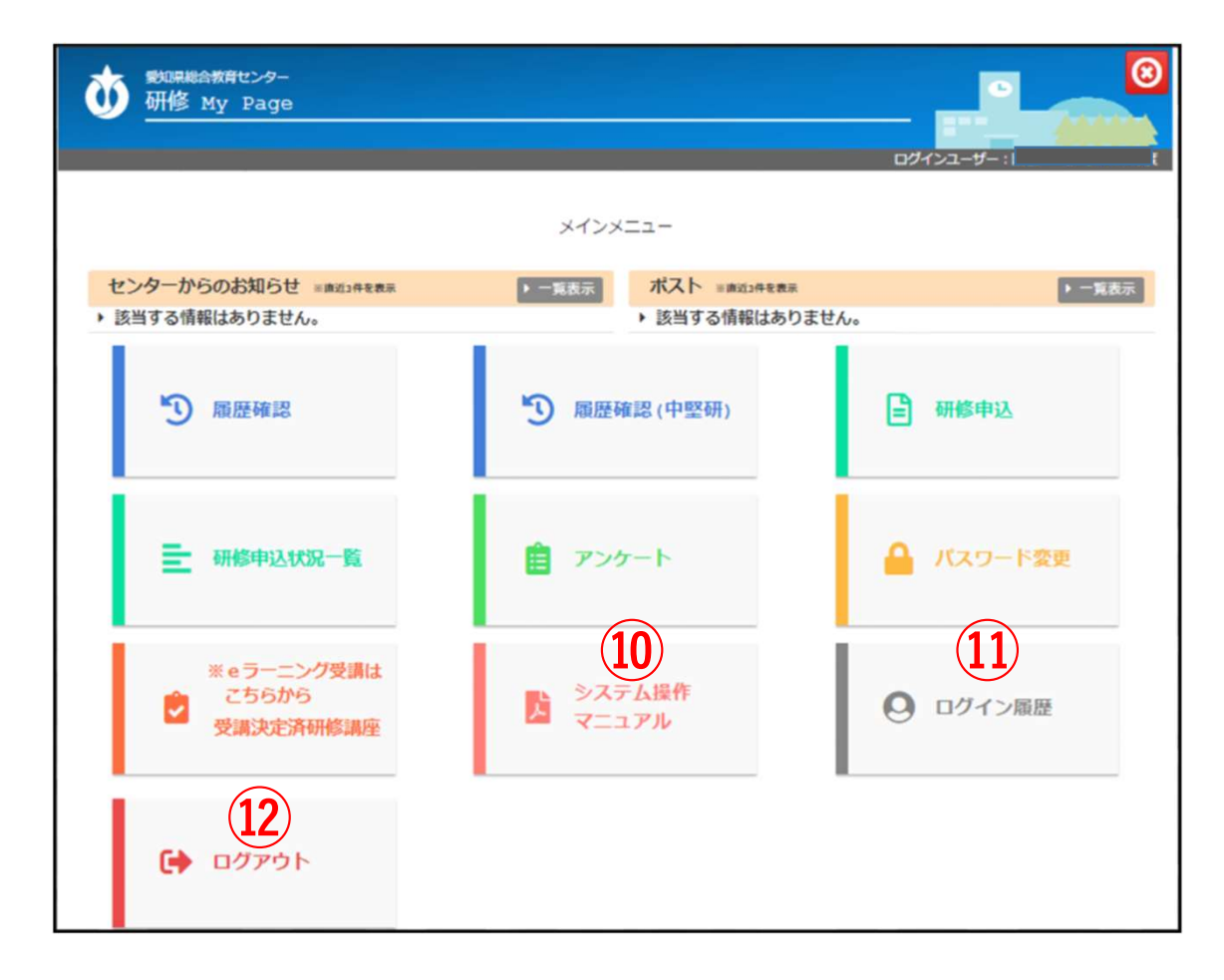

#### 教員サポートシステムから申し込みをしない研修①

研修番号 1 小学校初任者研修 (小·義)

- 2 中学校初任者研修(中・義)
- 3 高等学校初任者研修(高)
- 4 特別支援学校初任者研修(特)
- 5 新規採用養護教諭研修(小・中・義・高・特)
- 6 新規採用栄養教諭研修(小・中・義・特)
- 7 県立学校新規採用実習教員・寄宿舎指導員研修(高・特)
   24 小中学校初任者研修拠点校指導教員研修(小・中・義)
   11 ハー学校の広味地見な研(な)
- 41 公立学校の臨時教員等研修(高・特)
- 42 指導改善研修(小・中・義・高・特)

#### <u>教員サポートシステムから申し込みをしない研修②</u>

研修番号 48 県立学校運営講座(高・特)※

- 49 教育相談特別研修(高)
- 50 小中学校社会体験型教員研修(小・中・義)
- 51 大学院及び教職大学院派遣研修(小・中・義・特)
- 52 愛知教育大学特別支援教育特別専攻科内地留学研修 (小・中・義・特)

53 国立特別支援教育総合研究所特別支援教育専門研修 (小・中・義・特)

※「48 県立学校運営講座」の申し込みについては、別に通知します。 〇幼稚園、事務職員に関する全ての研修

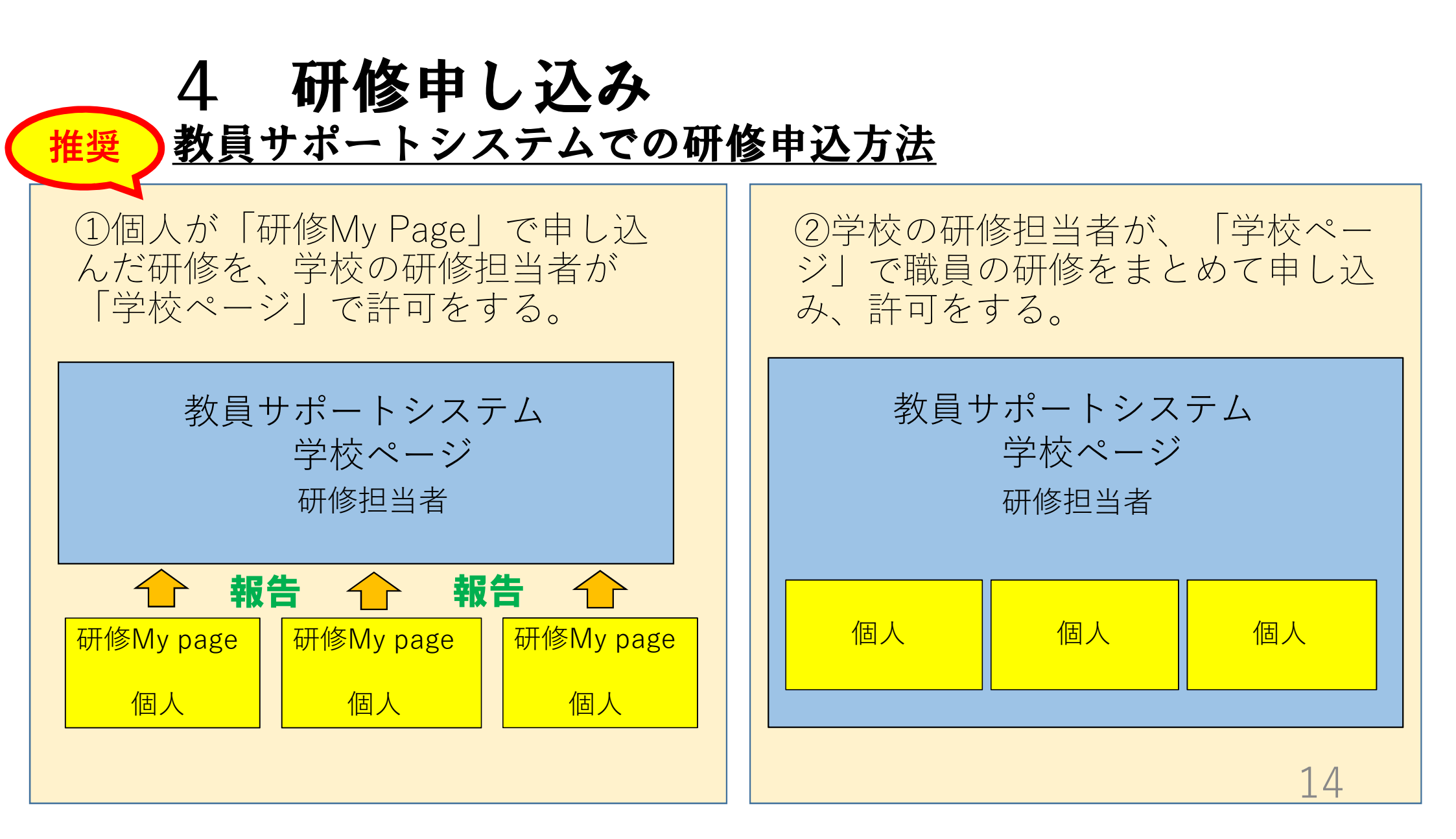

# 申し込みの際は、研修事業案内の用意を

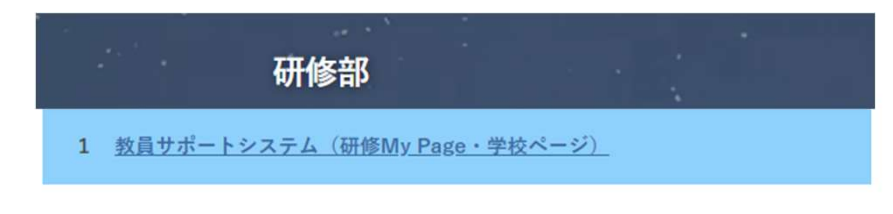

◎<u>教員サポートシステム入口や操作マニュアル、FAQはこちら</u>

 ・愛知県内(名古屋市を除く)の公立学校(小学校、中学校、 義務教育学校、高等学校、特別支援学校)が対象です。 サポートシステムから申し込みの際は、必ず「研修事業案内」 をダウンロードし、手元に用意して申し込んでください。

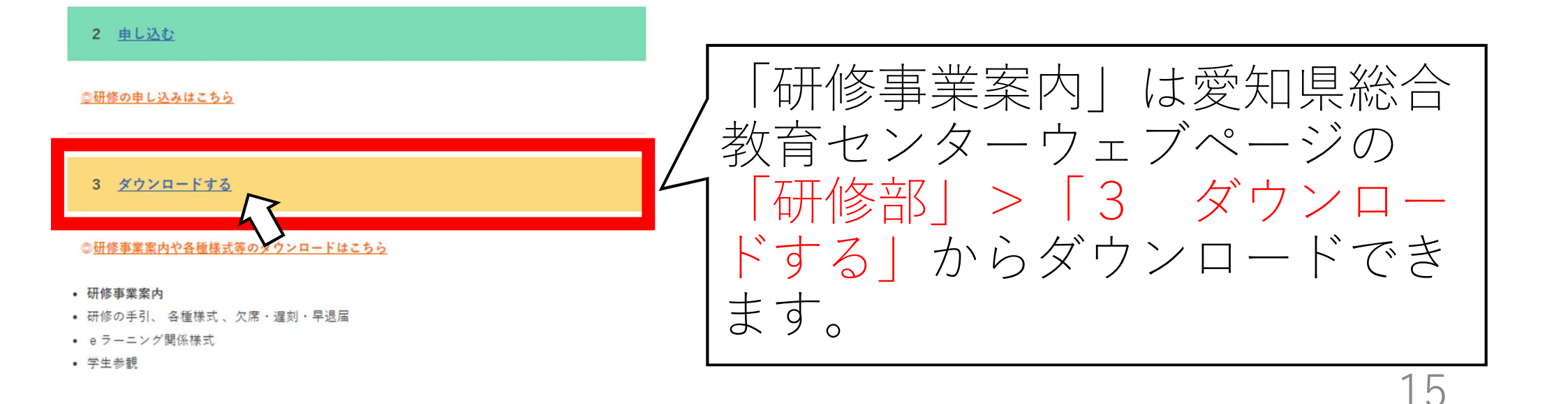

#### 4 研修申し込み 研修申込手順① メインメニュー画面 ログインユーザ メインメニュー センターからのお知らせ ※曲近3件を表示 ポスト ※商近3件を表示 ▶ 一覧表示 ▶ 一覧表示 該当する情報はありません。 該当する情報はありません。 ▶ 履歴確認 ▶ 履歴確認(中堅研) B 研修申込 ➡ 研修申込状況一覧 アンケート ▲ パスワード変更 メインメニューか ※eラーニング受講は ら、「研修申込」 システム操作 こちらから ŗ 2 ○ ログイン履歴 を選びます。 マニュアル 受講決定済研修講座 🕞 ログアウト 16

## 研修申込手順②

研修申し込み画面

申込入力画面

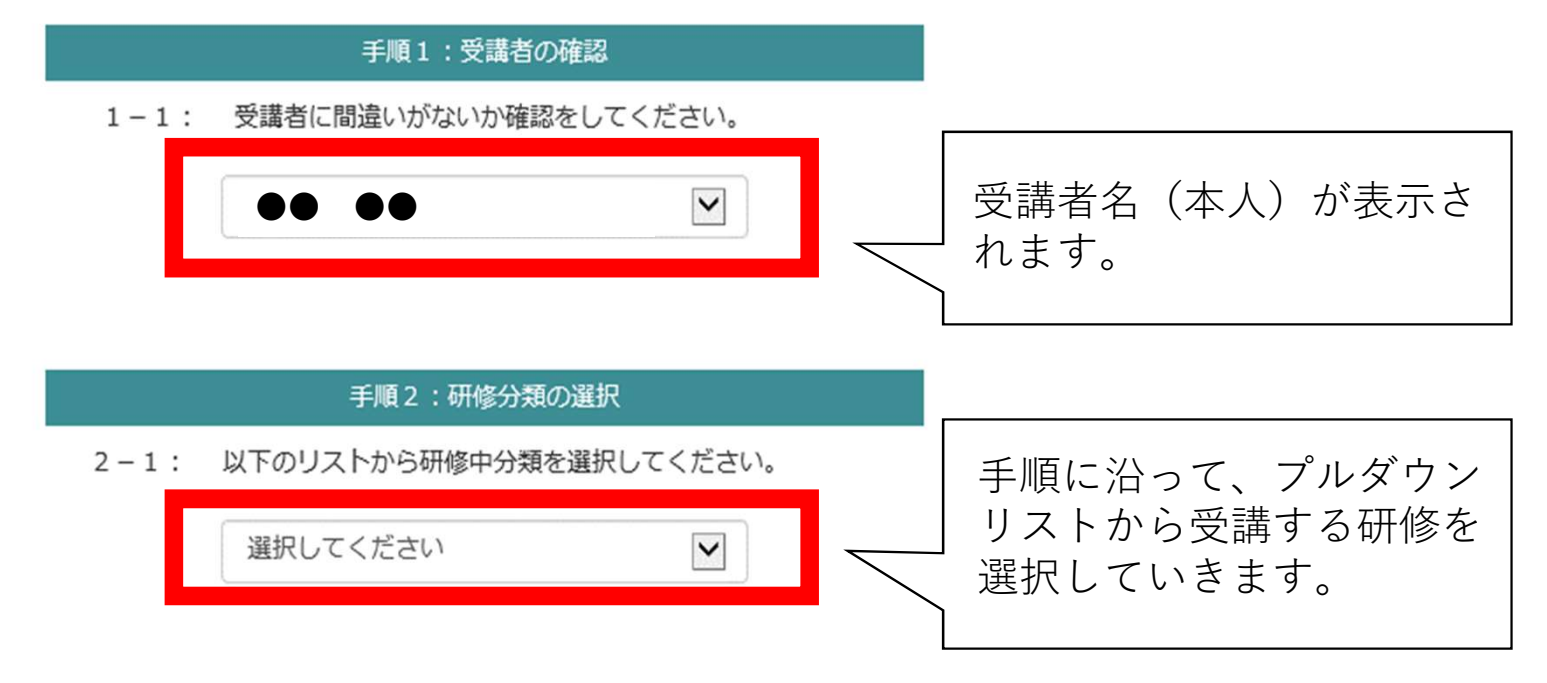

## 研修申込手順③

#### 研修分類の選択

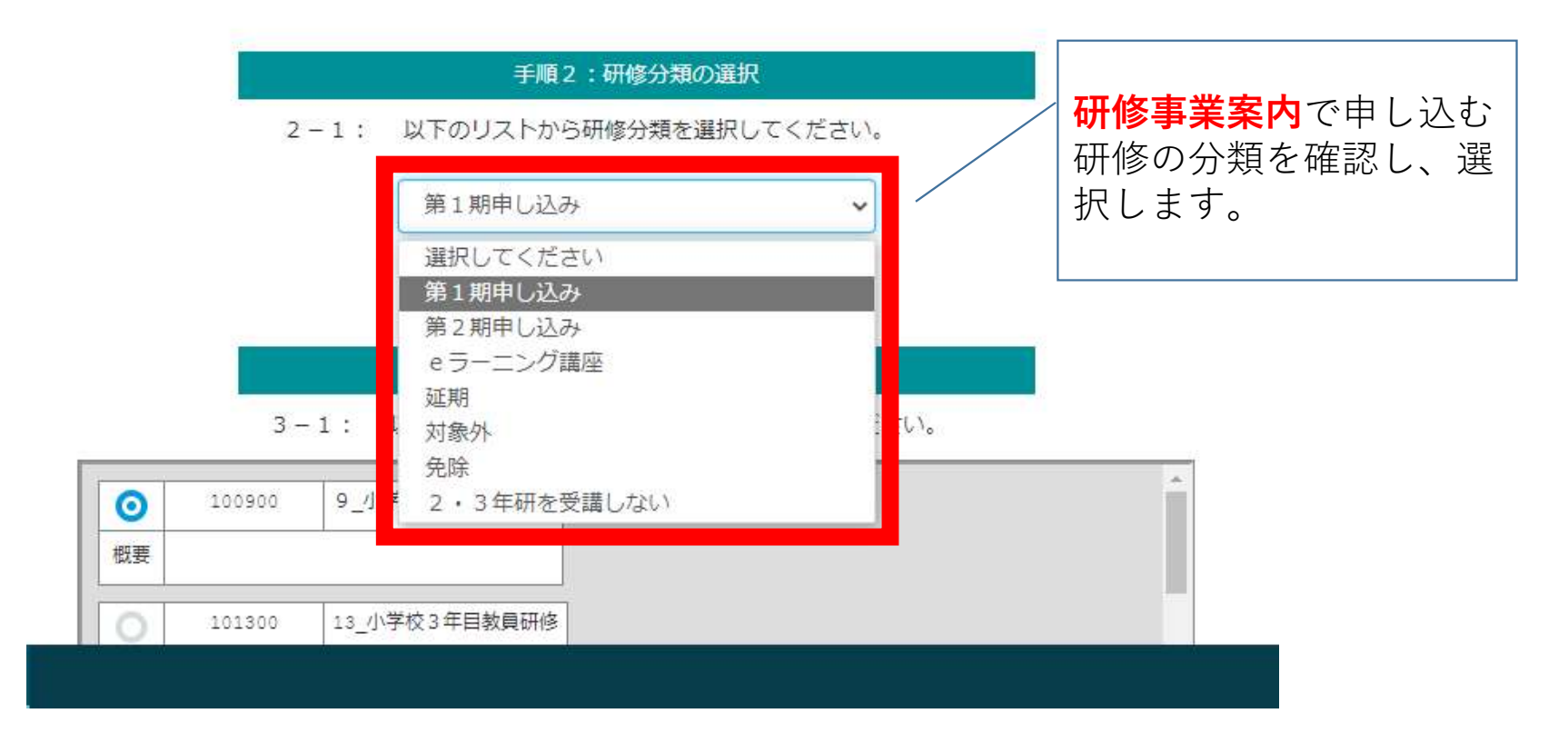

#### 研修申し込み 4 研修申込手順④ 手順3:研修講座の選択 研修の選択 3-1: 以下のリストから、研修講座を1つ選択し 100900 9 小学校2年目教員研修 概要 スクロールバーを 申し込む研修に 101300 13 小学校3年目教員研修 動かして研修講座 チェックをつけ 概要 を確認してくださ ます。 0 18A 小学校中堅教諭資質向上研修【前期】 101800 い。 3-1:「備考」に入力項目あり(研修事業案内参照) 18B 小学校中堅教諭資質向上研修【後期】 101900 3-1:「備考」に入力項目あり(研修事業案内参照) 概要 18C1 小学校中堅教諭資質向上研修【後期·弾力化M+S】 102000 3-1: 「備考」に入力項目あり(研修事業案内参照) 概要 ※選択した研修講座の「概要」に指示がある場合は、その指示に従って下の備考に入力してください。 3-1:備考 備考欄 「研修事業案内」 を参照して、入力を! 19

| <ul> <li>         ・・・・・・・・・・・・・・・・・・・・・・・・・・・・・</li></ul>                                                                                                    | <ul> <li>○ 2000 ① ① ① ① ② ② ③ ① ① ④ ④ ○ ○ ○ ○ ③ ② ① ① ① ④ ○ ○ ○ ○ ○ ③ ○ □ ○ ○ ○ ○ ○ ○ ○ ○ ○ ○ ○ ○</li></ul>                                                                                                    | 101807 ①小中堅研<前明>教科【風流】                                                                                                    | 選択研修の調査                                         |
|----------------------------------------------------------------------------------------------------|----------------------------------------------------------------------------------------------------|----------------------------------------------------------------------------------------------------|-------------------------------------------------|
| ・・・・・・・・・・・・・・・・・・・・・・・・・・・・・・・・・・・・                                                                                                    | <ul> <li>● 100000 (10000 (1000</li></ul> | ○ 101808 ②小中堅耐<前期>数料 [社会]<br>概要                                                                                                    |                                                 |
| 101421       30/04/964       (第第) 第第       (第)       (第)       (1)       (1)       (1)       (1)       (1)       (1)       (1)       (1)       (1)       (1)       (1)       (1)       (1)       (1)       (1)       (1)       (1)       (1)       (1)       (1)       (1)       (1)       (1)       (1)       (1)       (1)       (1)       (1)       (1)       (1)       (1)       (1)       (1)       (1)       (1)       (1)       (1)       (1)       (1)       (1)       (1)       (1)       (1) </td <td><ul> <li></li></ul></td> <td>○ 101805 ③小中堅耐&lt;前期&gt;教科【算数】</td> <td>選択研修の調査</td>                                                                                                    | <ul> <li></li></ul>                                                                                                    | ○ 101805 ③小中堅耐<前期>教科【算数】                                                                                                    | 選択研修の調査                                         |
| <ul> <li>▲ 1-2: ①小中堅納&lt;(前席&gt; 想料 (非高)</li> <li>▲ -1-2: ②小中堅納&lt;(前席&gt; 週欠 (以ての)</li> <li>▲ -1-2: ③小中堅納&lt;(前席&gt; 週欠 (以ての)</li> <li>▲ -1-2: ③小中堅納&lt;(前席&gt; (以ての)</li> <li>▲ -1-2: ③小中堅納&lt;(前席)</li> <li>▲ -1-2: ③小中堅納&lt;(前席)</li> <li>▲ -1-2: ③小中堅納&lt;(前席)</li> <li>▲ -1-2: ③小中堅納&lt;(前席)</li> <li>▲ -1-2: ③小中堅納&lt;(前席)</li> <li>▲ -1-2: ③小中堅納&lt;(前席)</li> <li>▲ -1-2: ③小中堅納&lt;(前席)</li> <li>▲ -1-2: ④小中堅納&lt;(前席)</li> <li>▲ -1-2: ④小中堅納</li> <li>▲ -1-2: ⑤</li> <li>▲ -1-2: ◎小中堅納</li> <li>▲ -1-2: ◎小中堅納</li> <li>▲ -1-2: ◎小中堅約</li> <li>▲ -1-2</li></ul> | <ul> <li>▲ -1 - 2: 『小中堅树&lt;商用&gt;(銀校)』の送校研修(第1希望)を<br/>XFのリストから送供してください。</li> <li>▲ -1 - 2: 『小中堅树&lt;高用&gt;(銀校)』の送校研修(第1希望)を<br/>XFのリストから送供してください。</li> <li>▲ -1 - 2: 『小中堅树&lt;高用&gt;(銀校)』の送校研修(第1希望)を<br/>XFのリストから送供しいため」<br/>▲ 2: 『小中堅树&lt;高用&gt;(銀校)』の送校研修(第1希望)を<br/>XFのリストから送供しいため」<br/>▲ 2: 『小中堅树&lt;高用&gt;(銀校)』の送校研修(第1希望)を<br/>XFのリストから送供しいため」<br/>→</li></ul>                                                                                                    | ●         ●         ●         ●         ●         ●         ●         ●         ●         ●         ●         ●         ●         ●         ●         ●         ●         ●         ●         ●         ●         ●         ●         ●         ●         ●         ●         ●         ●         ●         ●         ●         ●         ●         ●         ●         ●         ●         ●         ●         ●         ●         ●         ●         ●         ●         ●         ●         ●         ●         ●         ●         ●         ●         ●         ●         ●         ●         ●         ●         ●         ●         ●         ●         ●         ●         ●         ●         ●         ●         ●         ●         ●         ●         ●         ●         ●         ●         ●         ●         ●         ●         ●         ●         ●         ●         ●         ●         ●         ●         ●         ●         ●         ●         ●         ●         ●         ●         ●         ●         ●         ●         ●         ●         ●         ●         ● | 選択研修がある場合に                                      |
| 4-1-2:     ①小中堅研<(前期>(選択)]の選択研修(第1希望)を<br>以下のリストから選択してください。       101818     ①小中堅研<(前期>(選択)(小口の))       101818     ②小中堅研<(前期>(選択)(不会校))       101820     ③小中堅研<(前期>(選択)(茶健康))       101821     ④小中堅研<(前期>(選択)(茶健康))                                                                                                    | <ul> <li>4-1-2: 小中堅耐&lt;(前期&gt;(提択)」の違択研修(第1希望)を<br/>以下のリストから選択してください。</li> <li>101212 ①小中堅耐&lt;(前期&gt;(現代 [いじの])</li> <li>10122 ②小中堅耐&lt;(前期&gt;(現代 [知識))</li> <li>10122 ③小中堅耐&lt;(前期&gt;(現代 [知識))</li> <li>101222 ⑤小中堅耐&lt;(前期&gt;(現代 [知時))</li> <li>101222 ⑤小中堅耐&lt;(前期&gt;(現代 [知時))</li> <li>101222 ⑤小中堅耐&lt;(前期&gt;(現代 [加)))</li> </ul>                                                                                                    | 」101811         ③小中堅耐<前期>教科【生活】           概要                                                                                                    | されます。指示に従って                                     |
| 101818       ①小中堅弱<前期>選択 [いじめ]         21818       ②小中堅弱<前期>選択 [不登校]         概要          101822       ③小中堅弱<前期>選択 [家腔連携]         概要          101821       ④小中堅弱<<前期>選択 [家腔連携]         101821       ④小中堅弱<<前期>選択 [外国人児母生徒]                                                                                                    | ●       101828       ①小中堅姆《南陽>遼熙 [いじめ]         ●       20829       ②小中堅姆《南陽>遼熙 [不登校]         概要       ●         ●       101820       ③小中堅姆《南陽>遼熙 [斯隆樂傳]         概要       ●         ●       101822       ④小中堅姆《南陽>遼熙 [外傳傳]         ●       101822       ⑤小中堅姆《南陽>遼熙 [加]         ●       101822       ⑤小中堅姆《南陽>遼熙 [加]                                                                                                    | 4 − 1 − ②: 『小中堅研<前期>【選択】』の選択研修(第:<br>以下のリストから選択してください。                                                                                                    | <sub>Inf 2) を</sub><br>( 該当するものにナェッ)<br>へ つけます。 |
| 1818       ②小中堅婦 <前期>道紀 【不登校】         概要       ①         101820       ③小中堅飼 <前期>道紀 【東歐連德】         概要       ①         101821       ④小中堅飼 <前期>道紀 【外国人児母牛徒】                                                                                                    | ○       1815       ②小中堅耐<両期>退州 [本登校]         ●       101820       ③小中堅耐<両期>退州 [家能連問]         ●       101821       ④小中堅耐<両期>退州 [外国人児母年録]         ●       101822       ④小中堅耐<両期>退州 [外国人児母年録]         ●       101822       ⑤小中堅耐<<売期>退州 [外国人児母年録]         ●       101822       ⑥小中堅耐<<売期>退州 [外国人児母年録]                                                                                                    | ◎ 101818 ①小中堅婦 <苘腐> 選択 [いじめ]                                                                                                    |                                                 |
| 101820       ③小中堅耐 <前期> 總架 (第8座連携)         優要       101821         ①       101821         ④小中堅耐 <前期> 道梁 [外国人地母生徒]                                                                                                    | 101820       3/h中堅碩 <前期> 過班 (原度連携)         概要       101821         101821       ④/h中堅碩 <前期> 通班 (所闻人地爭爭相)         概要       101822         101822       ⑤/h中堅碩 <前期> 通班 (新闻人地爭爭相)                                                                                                    | ○         ○小中堅耐<前期>選択(不登校]           概要                                                                                                    |                                                 |
| ○ 101821 ④小中堅相 <前期> 透射 [外国人児母年誌]                                                                                                    | 101821       ④小中堅紹<(前期>送州 (外国人県母牛都))         概要                                                                                                    | 101000 (小小山田261~1080-1020-1980-4081)                                                                                                    |                                                 |
| · 指变                                                                                                    | ○ 101822 逐小中堅耐 <前期> 退班 [幼小接續]                                                                                                    | (例を)<br>(の) 101000 (の) 10100 (の) (の) (の) (の) (の) (の) (の) (の) (の) (の)                                                                                                    |                                                 |

## 研修申込手順⑥

101822 ③小中堅研《前期>3例紀【幼小時病】

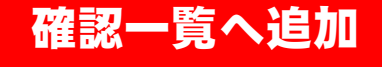

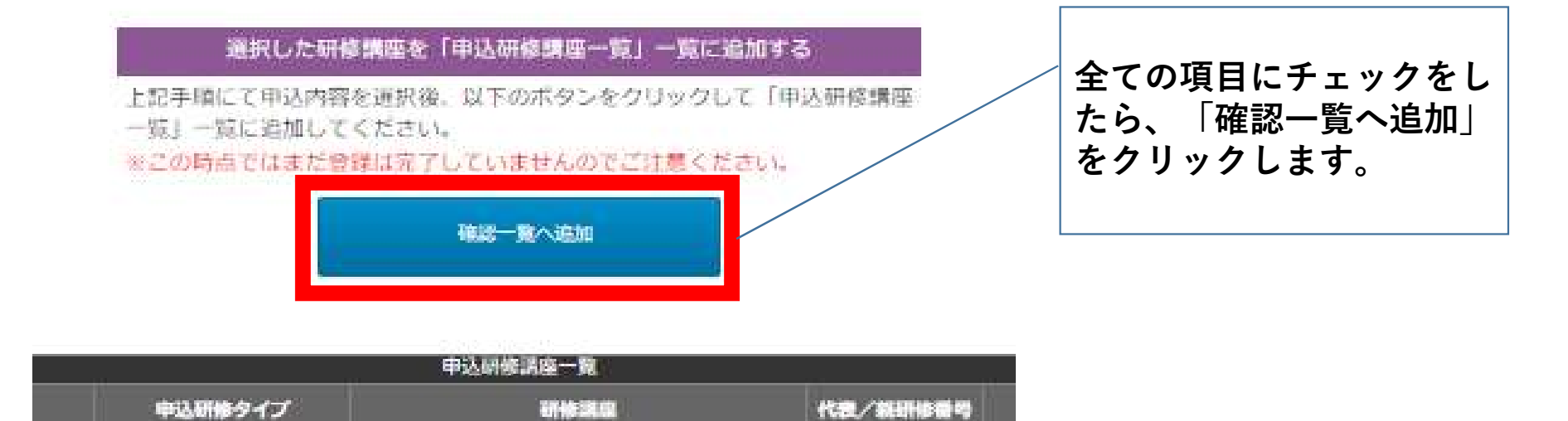

## 研修申込手順⑦

#### 登録実行

#### 選択した研修講座を「申込研修講座一覧」一覧に追加する

上記手順にて申込内容を選択後、以下のボタンをクリックして「申込研修講座 一覧」一覧に追加してください。

※この時点ではまだ登録は完了していませんのでご注意ください。

#### 確認一覧へ追加

| 申込研修講座一覧 |                                   |         |                                  |               |            |    |  |
|----------|-----------------------------------|---------|----------------------------------|---------------|------------|----|--|
| MIRE     | 申込相                               | 申込研修タイプ | 研修講座                             | 代表/叙研修香号      | 遲訳希望<br>願位 | -  |  |
| © #118   | •• ••                             | 第1期申し込み | 101800:18A_小学校中坚教编章即向上研修《前<br>期】 | 14 C          | -          |    |  |
| ④ 開除     | $\bullet \bullet \bullet \bullet$ | 第1期申し込み | 101809:③小中坚研<前期>教科【原数】           | 101800-101806 |            | 3  |  |
| © 削除     | $\bullet \bullet \bullet \bullet$ | 第1期申し込み | 101818: ①小中堅研<前期>進択【いじめ】         | 101800-101817 | 第1希望       | 14 |  |
| ④ 閉除     | ••••                              | 第1期申し込み | 101820:③小中堅研<前期>選択【家庭連携】         | 101800-101817 | 第2希望       | 54 |  |

| 上記の「申込研修講座一覧」に表示されている研修講座の受講申込を実行し<br>す。<br>内容を十分に確認し、よろしければ以下の「登録実行ボタン」をクリックし<br>ください。<br>ちしも内容に不備があり、一度リストを削除したい場合は、「一覧をクリア |
|----------------------------------------------------------------------------------------------------|
|                                                                                                    |
| をクリックしてください。                                                                                                    |

申込研修講座一覧の 内容が正しいことが 確認できれば、「登 録実行」をクリック します。

# 4 研修申し込み 研修申込手順⑧

#### 学校の研修申込担当者へ報告

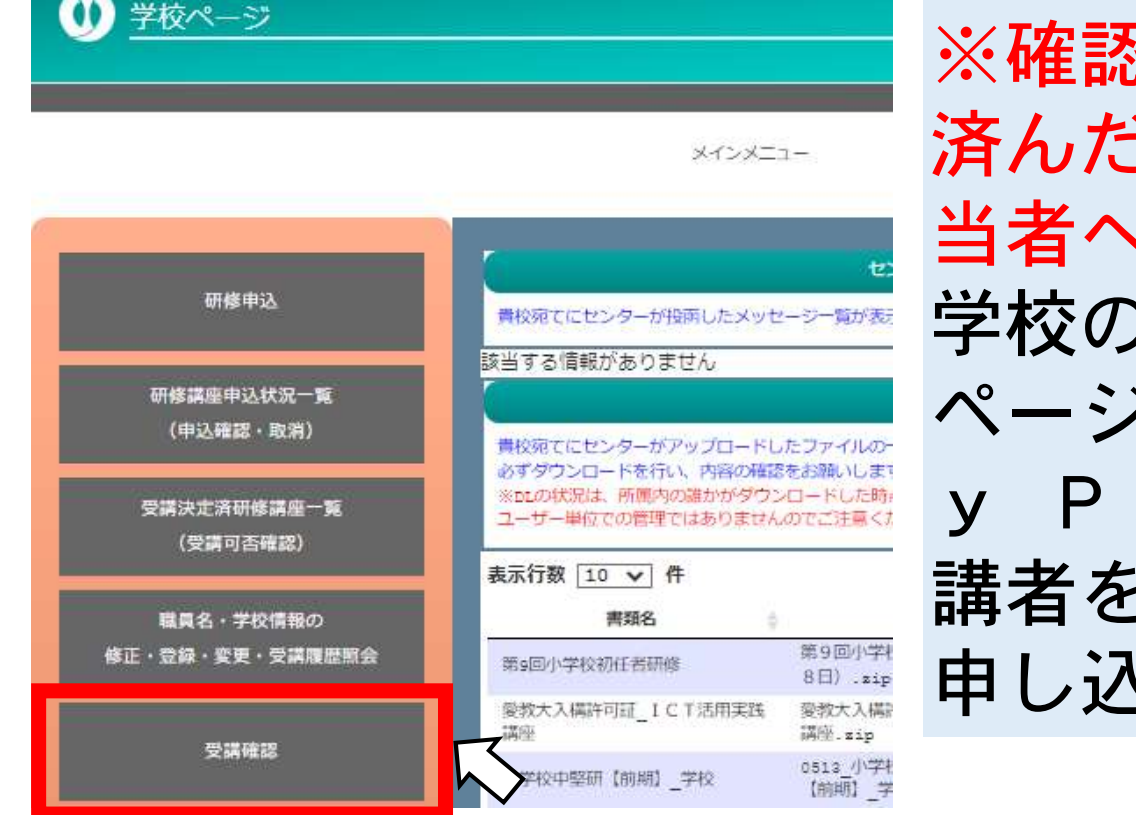

※確認のため、「登録実行」が 済んだことを学校の研修申込担 当者へ報告しましょう。
学校の研修申込担当者が学校
ページにログインし、「研修M
y Page」から申し込んだ受
講者を「受講許可」することで、
申し込みが完了します。

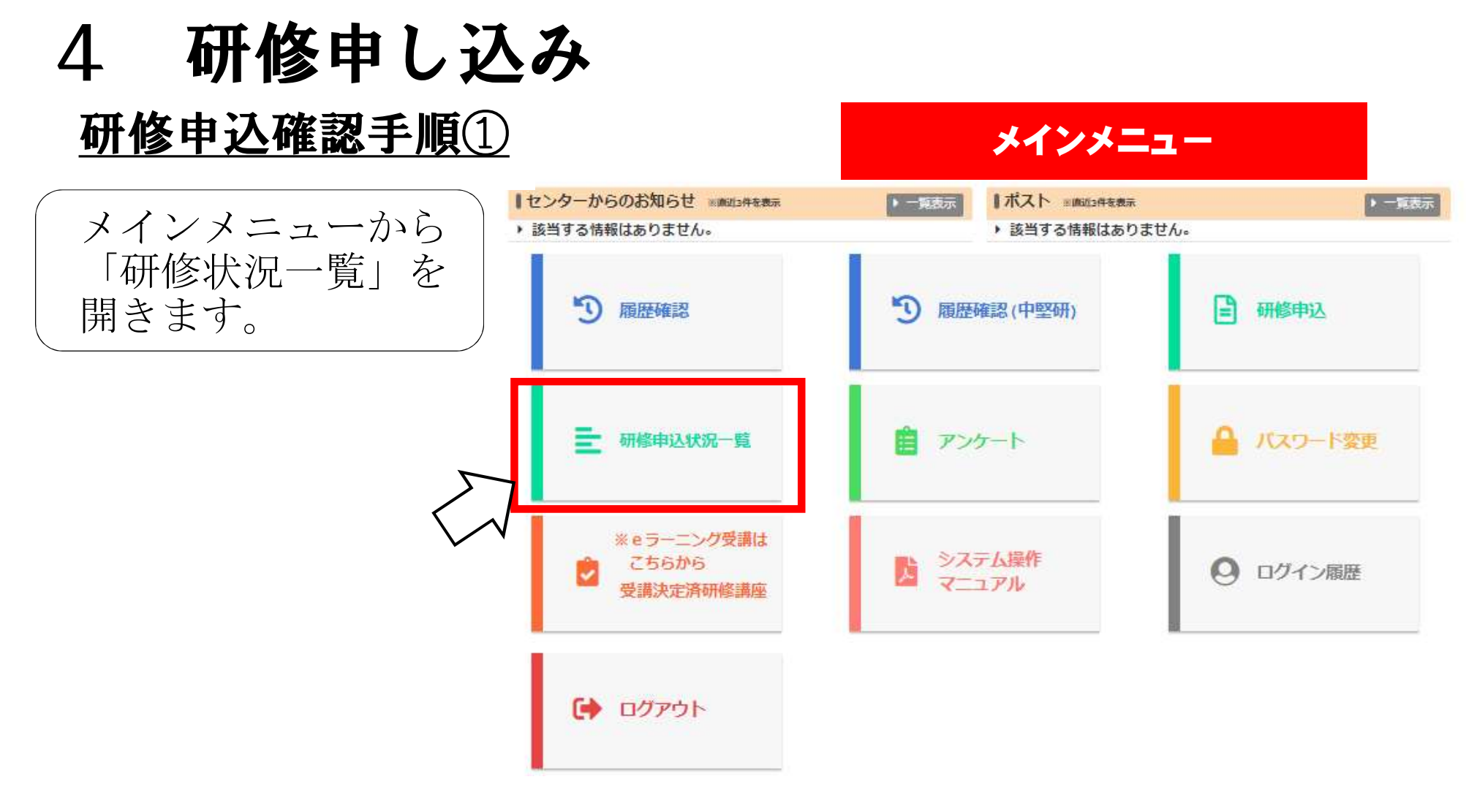

## 研修申込確認手順②

研修講座申込状況一覧

| 示行数 10 ∨ | 件       |                  |     |      | 検                   | 索: |    |
|----------|---------|------------------|-----|------|---------------------|----|----|
| 職員名 🔅    | 研修講座番号  | 研修講座名            | ÷ - | 校内処理 | 入力日時 🚽              | 備考 | 結果 |
| •• ••    | 100900% | 9_小学校2年目教員研修     | 25  | 取消   | 2022-12-02<br>08:34 |    | 未  |
| •• ••    | 100400  | 4_特別支援学校初任者研修    |     | 済    | 2022-12-02<br>08:34 |    | 未  |
| •• ••    | 107600% | 27_通級指導担当教員初心者研修 |     | 済    | 2022-12-02<br>08:34 |    | 未  |
|          | 100100% | 1_小学校初任者研修       |     | 取消   | 2022-11-02<br>13:31 |    | 未  |

全4件中 1件から4件を表示

前のページ 次のページ

「校内処理」欄が、「済」になっているものは、校内(学校ページ)で受講許可されて います。「取消」になっているものは、校内(学校ページ)で受講許可されておらず、 申し込みが完了していません。学校の研修担当者へ申し出てください。

# 5 研修の延期・対象外等の申請 延期・対象外等の場合、申請を要する研修

- 2年目教員研修
- •3年目教員研修
- ·中堅教諭等資質向上研修【前期】
- 中堅教諭等資質向上研修【後期】

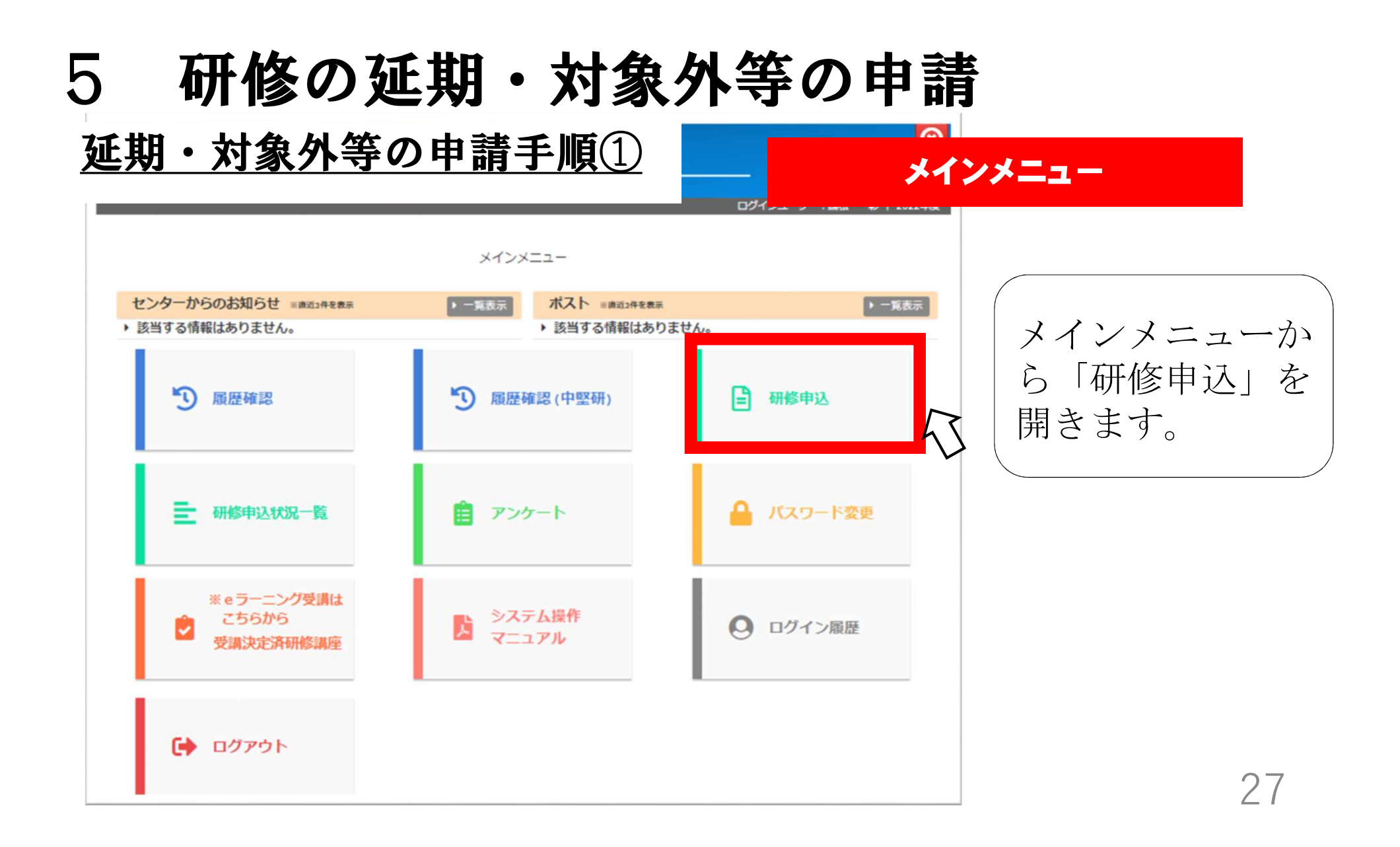

# 5 研修の延期・対象外等の申請 延期・対象外等の申請手順②

申込入力画面の手順2で、 「延期」「対象外」「免除」 「2・3年研を受講しない」 の該当するものを選択します。

※延期・対象外等に該当する場合は、「第1期申し込み」からの申し込みはしません。

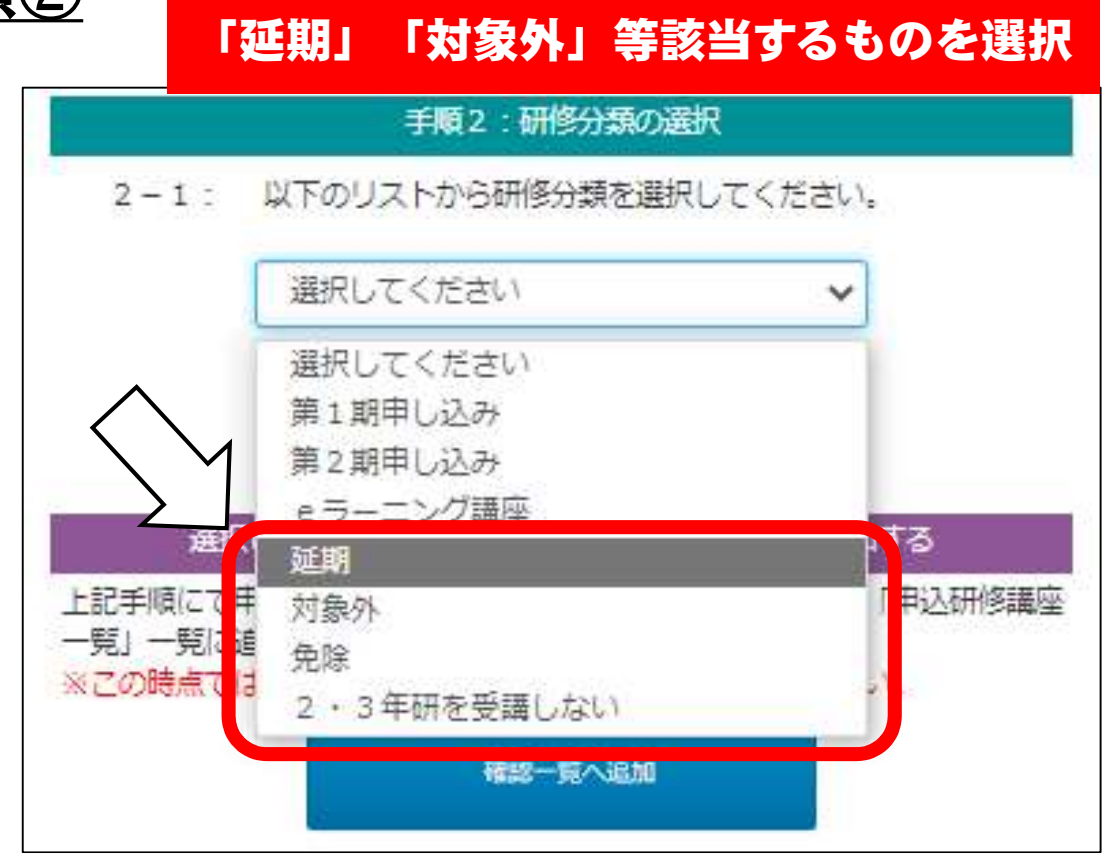

# 5 研修の延期・対象外等の申請 <u>延期・対象外等の申請手順③</u>

理由を選択するリストが 出てくるので、該当する 理由を選択します。 
 理由の選択

 2-1:
 以下のリストから研修分類を選択してください。

 延期

※休職中等で、自身で申請することが難しい場合は、学校の研修担当者が代わりに「学校ページ」から申請することができます。

|     | $\backslash \checkmark$ | 選択してください                                                     | ~   |
|-----|-------------------------|--------------------------------------------------------------|-----|
|     | $\sum$                  | 選択してください                                                     |     |
|     |                         | 産休・育休                                                        |     |
|     |                         | 療養休暇                                                         |     |
| 3 - | 1:                      | <ul> <li>休職</li> <li>大学院及び教職大学院在学中</li> <li>配偶者同行</li> </ul> | きい。 |
| 900 | 9_//                    | その他                                                          |     |

#### 研修の延期・対象外等の申請 5 延期・対象外等の申請手順④ 申請する研修の選択 3-1: 以下のリストから、研修講座を1つ選択してください。 申込入力画面の手 順3で、対象の研 0 9 小学校2年目教員研修 100900 修を選択します。 리포 101300 13 小学校3年目教舞研修 根要 15A\_小学校中堅教諭資質向上研修【前期】 101800 3-1:「備考」に入力項目あり(研修事業室内参照) 初期 ※対象の研修がない場合 18B 小学校中坚教输资贷向上研修【後期】 101900 |対家外| 3-1:「備考」に入力項目あり(研修事業室内参照) 截要 「免除」「2・3年研を 受講しない」を正しく選 228、中堅養護教諭資質向上研修(小)【前期】 103800 び直してください。 截要 2-1:「備考」に入力項目あり(研修事業案内参照) 30

# 5 研修の延期・対象外等の申請

#### <u>延期・対象外等の申請手順⑤</u>

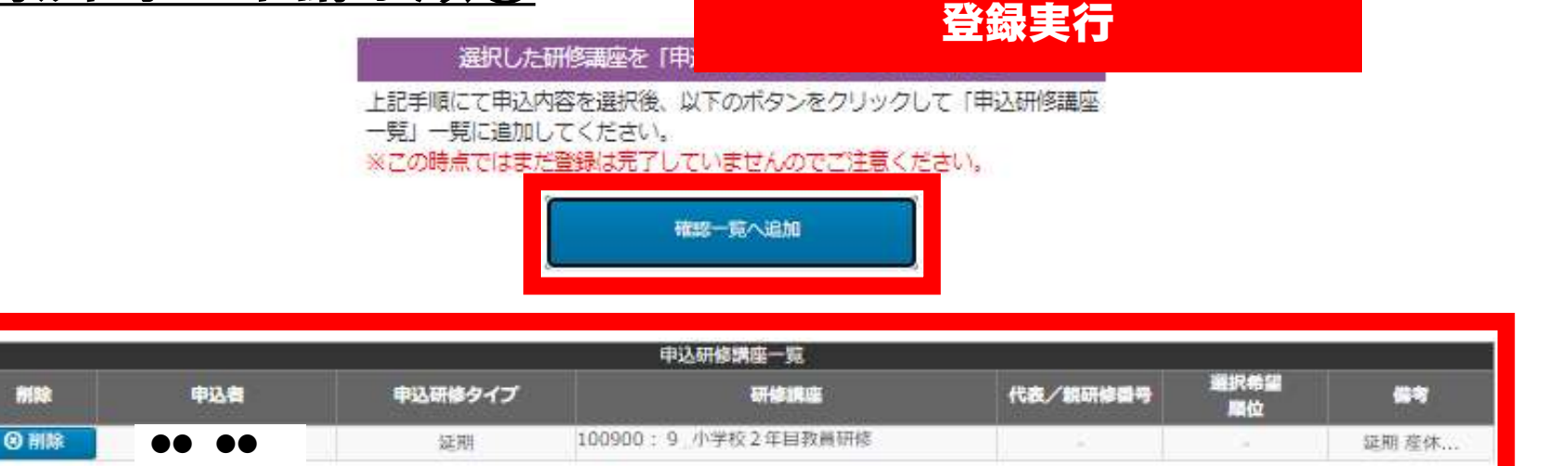

「確認一覧へ追加」のボ タンを押し、申込研修講 座一覧の内容が正しいこ とが確認できれば、「登 <mark>録実行」</mark>をクリックしま す。

| 4                                                                                 | 込を確定させる                                                                 |
|-----------------------------------------------------------------------------------|-------------------------------------------------------------------------|
| 上記の「申込研修講座一覧」に<br>す。<br>内容を十分に確認し、よろしけ<br>ください。<br>もしも内容に不備があり、一度<br>をクリックしてください。 | 表示されている研修講座の受講申込を実行しま<br>れば以下の「登録実行ボタン」をクリックして<br>リストを削除したい場合は、「一覧をクリア」 |
| 一覧をクリア                                                                            | 登録実行                                                                    |

# 5 研修の延期・対象外等の申請

<u>延期・対象外等の申請手順⑥</u>

#### 学校の研修申込担当者へ報告

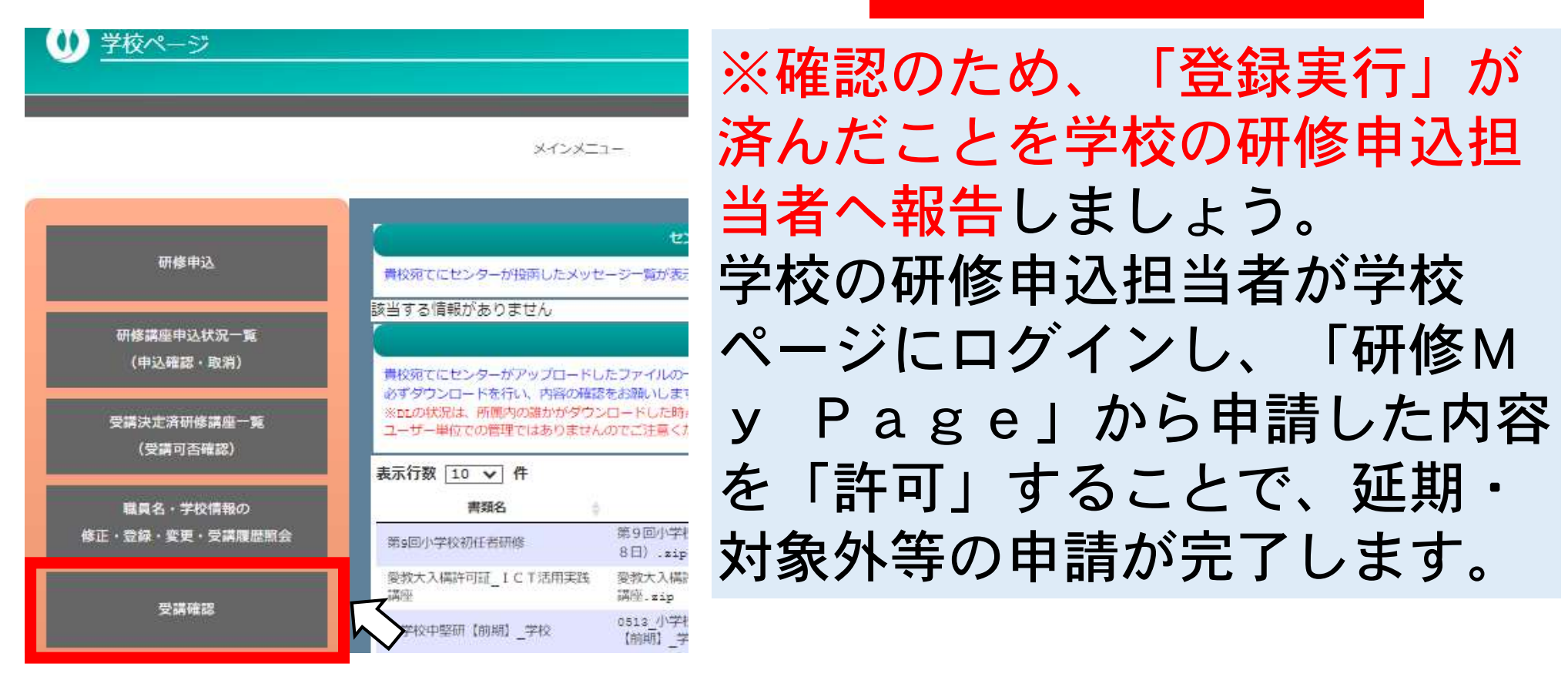

#### 6 申し込みの取り消し 申し込みの取り消し手順① メインメニュー センターからのお知らせ ※前記3件を表示 |ポスト 回動の当件を表示 一覧表示 ▶ 一覧表示 ・該当する情報はありません。 該当する情報はありません。 5 ▶ 履歴確認(中堅研) 履歴確認 研修申认 研修MyPageのトップ 研修申込状況一覧 自 アンケート バスワード変更 ページから「研修申込状況 一覧」を開きます。 ※eラーニング受講は システム操作 こちらから j, ○ ログイン履歴 . マニュアル 受講決定済研修講座 () ログアウト 33

# 6 申し込みの取り消し <u>申し込みの取り消し手順②</u>

#### 研修講座申込状況一覧

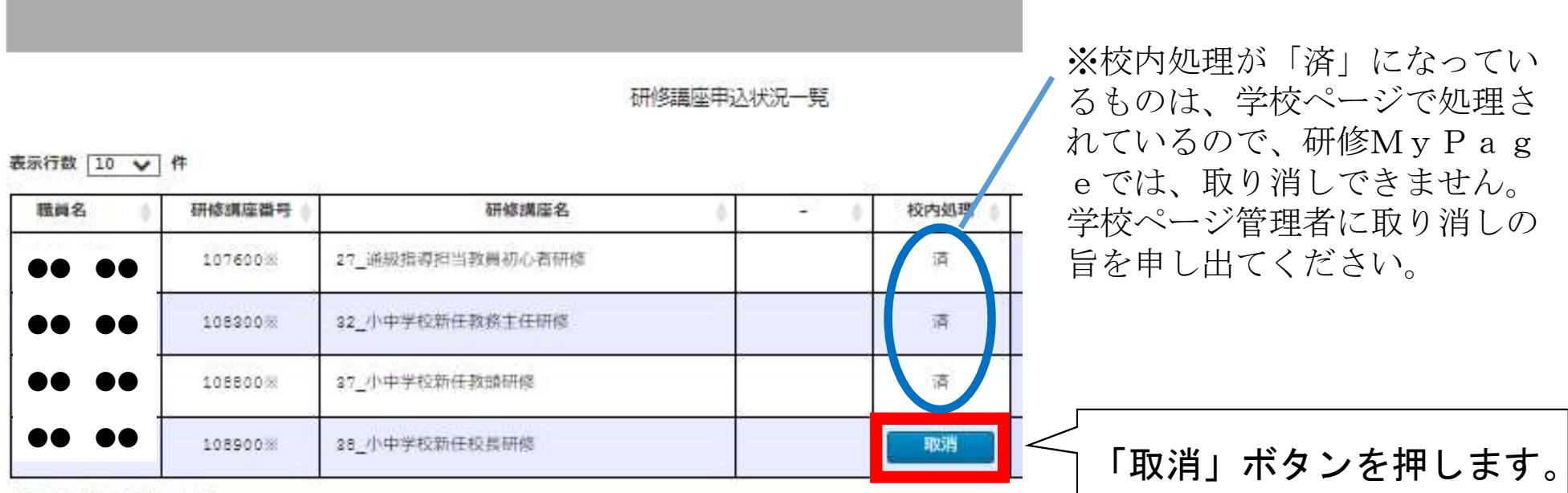

全4件中 1件から4件を表示

### 申し込みの取り消し 6 申し込みの取り消し手順③

#### .apec.aichi.jp/webrsv\_demo/rsvlist.php

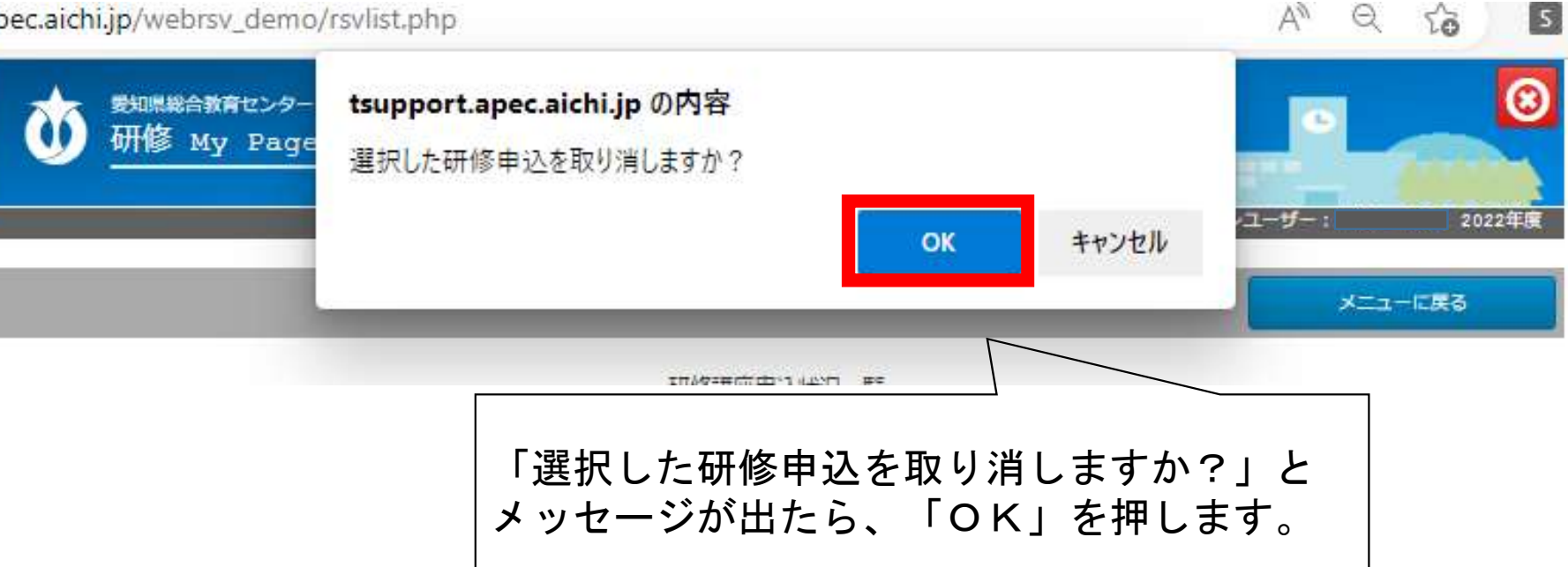

取り消しのメッセージ

# 6 **申し込みの取り消し** 申し込みの取り消しの確認

#### 研修講座申込状況一覧

研修講座申込状況一覧

表示行数 10 ∨ 件

| 職員名   | 研修講座番号  | 研修講座名            | - | 校内処理 |    |
|-------|---------|------------------|---|------|----|
| •• •• | 107600% | 27_通過指導担当致員初心者研修 |   | 済    | 21 |
| •• •• | 105300% | \$2_小中学校新任教榜主任研修 |   | 済    | 21 |
| •• •• | 108800% | 27_小中学校新任教證研修    |   | 済    | 21 |

全3件中 1件から3件を表示

研修講座申込状況一覧から消えていれば、申し込みが 取り消されたことになります。

# 7 センターからの資料受取(ポスト機能)

| <u>資料の受取</u>                                                                      |                                                                                                    | ポストの場所          | €   2022年度 |
|-----------------------------------------------------------------------------------|----------------------------------------------------------------------------------------------------|-----------------|------------|
| (総合教育センターから送<br>付される資料を研修My<br>Pageから受け取れま<br>す(ポスト機能)                            | 【センターからのお知らせ smith th team<br>・ [2022-11-15 16:08]<br>キャリアアップ研修申し込み締切 11月17日(木) 申込忘<br>ないようにしてください。<br>・ [2022-10-21 15:02]<br>10月20日送信<br>③ 履歴確認 | メインメニュー         | ▶ 一覧表示     |
| <ul> <li>ポスト ※直近3件を表示</li> <li>▶ [2023-02-20 15:00]</li> <li>研修要項(未取得)</li> </ul> | ▶─覧表示                                                                                                    | アンケート           | ▲ バスワード変更  |
| ▶ [2022-10-21 15:03]<br>テスト(取得済み)                                                 |                                                                                                    | システム操作<br>マニュアル | ◎ ログイン履歴   |

# 7 センターからの資料受取(ポスト機能)

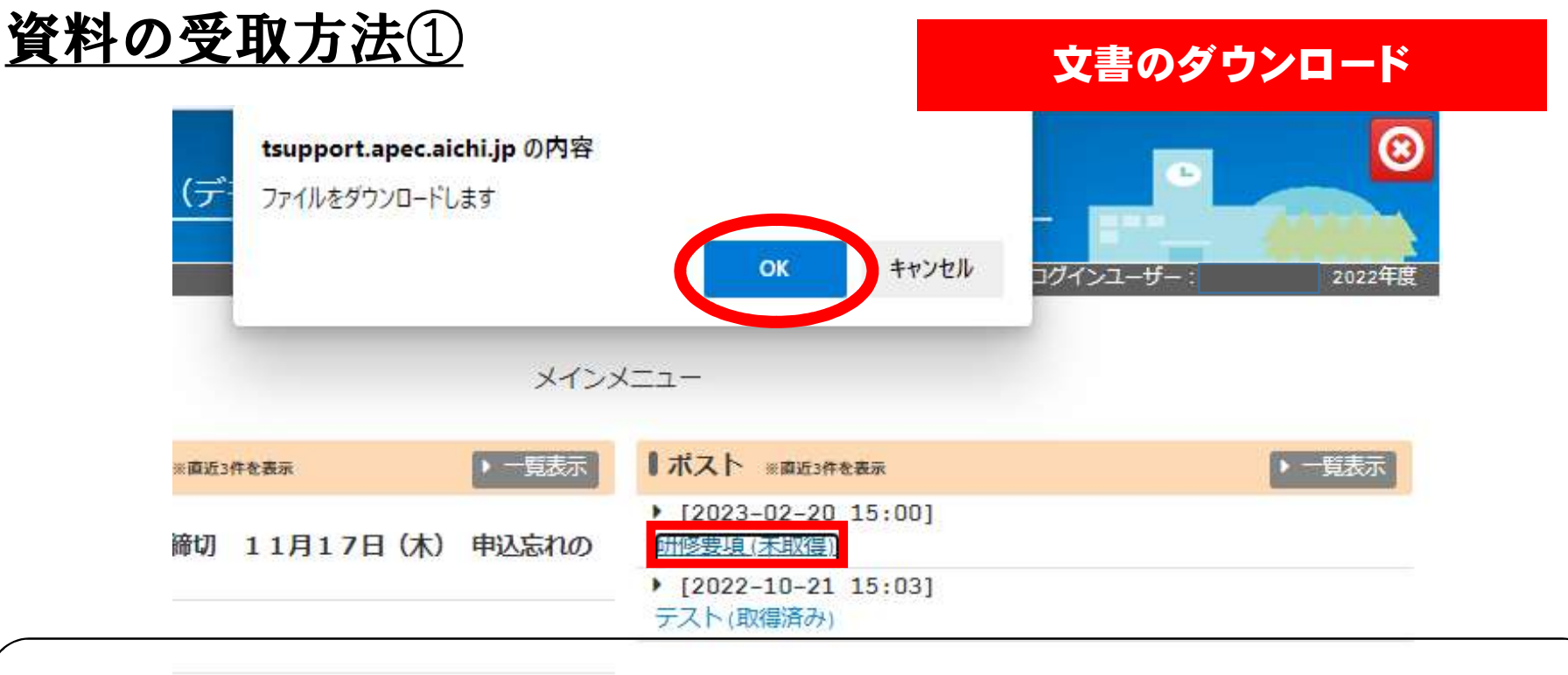

必要な文書名をクリックすると、「ファイルをダウンロードしま す」と表示されるので、「OK」を押してファイルのダウンロード を開始します。

#### センターからの資料受取 (ポスト機能) 7 資料の受取方法② 文書の保存 A Q Co 3 £≞ Ð S 40 ダウンロード Q ... 🔗 配布資料1.pdfで行う操作を選んでください。 2 ※画像はMicrosoft Edge のものです。 名前を付けて... 聞く $\sim$ もっと見る ダウンロードが完了したら、所定の場所へ保存してください。 また、必要があれば印刷してください。

# 8 受講可否確認

## 受講可否確認手順①

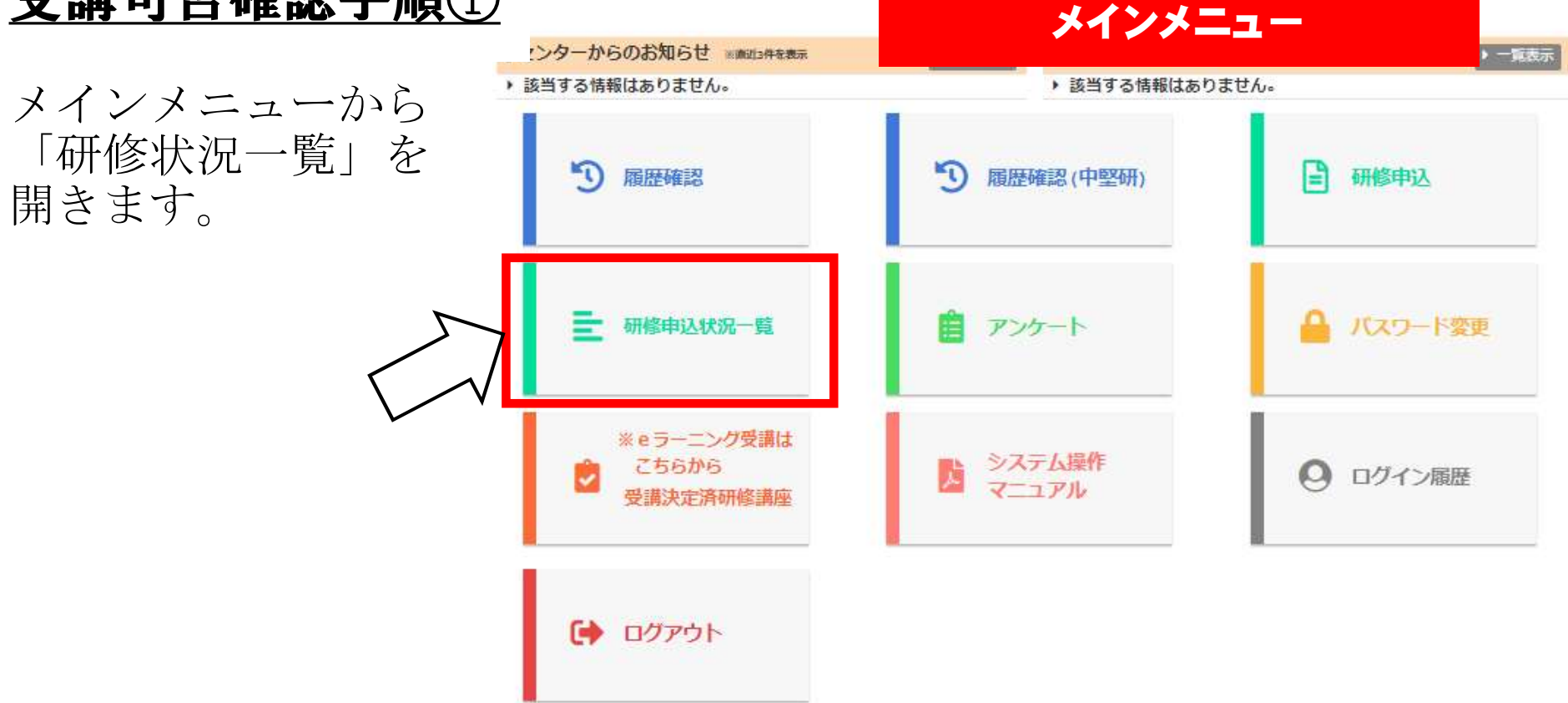

# 8 受講可否確認

## 受講可否確認手順②

#### 1天木・ 結果 研修講座名 校内処理 備考 入力日時 -2023-02-24 1 小学校初任者研修 済 未 10:17 2023-02-24 9 小学校2年目教員研修 済 未 10:17 2023-02-24 13 小学校3年目教員研修 済 未 10:17 2023-02-24 18A 小学校中堅教諭資質向上研修【前期】 済 未 10:18 18C2 小学校中堅教諭資質向上研修【後期·弾力 2023-02-24 済 不可 (LS) 10:30 2023-02-24 27 通級指導担当教員初心者研修 済 許可 09:57

受講可否の確認ができます。 「未」…センターが受講可否決定を行っていません。 「不可」…センターが受講を不可にしました。 「許可」…センターが受講を許可しました。

41

受講可否の確認

#### 9 アンケートの回答 <u>アンケートの回答方法①</u> メインメニュー センターからのお知らせ ※前辺3件を表示 ▶ 一覧表示 一覧表示 ||ホスト ※値近3件を表示 メインメニューから、 き 該当する情報はありません。 該当する情報はありません。 「アンケート」を選 択します。 **③** 履歴確認 5 日 研修申込 履歴確認(中堅研) ▲ バスワード変更 ➡ 研修申込状況一覧 アンケート ※eラーニング受講は システム操作 こちらから Ļ ○ ログイン履歴 J-JPH 受講決定済研修講座 () ログアウト

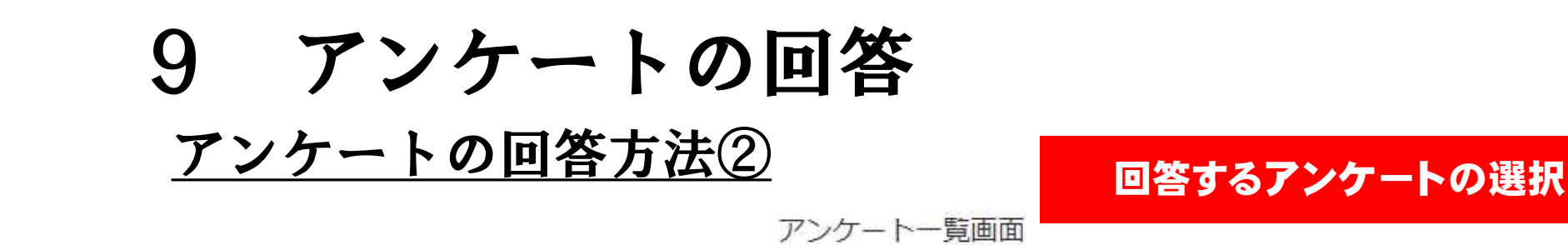

#### アンケート回答依頼がある場合、この画面に一覧が表示されます。

1つのアンケートに回答できるのは1回までです。慎重に回答をお願いします。

・万が一、致命的なミスが発生した場合は、センターまで問合せをお願いします。(他人のアンケートに答えてしまった、など)

| 表示行数 | 25 🖌 件         |           |            |   |           | 検索: |                       |    |
|------|----------------|-----------|------------|---|-----------|-----|-----------------------|----|
| ID 👌 | アンケート名         | ◆ 種別 ◆    | 概要         |   | 締切        | 残日数 | ÷                     | ÷  |
| 34   | 小学校初任者研修アンケート① | custom アン | ケートの試行     | 2 | 023-02-23 | 1   | 回答する                  | 確認 |
| 3    | テスト1           | custom 77 | <b>۲</b> 1 | 2 | 022-10-26 | 2   | 回答ありかと<br>うございまし<br>た | 確認 |
| 今日代中 | 1件も)につけを実子     |           |            |   |           |     | - 前のペーミン 次            |    |

全2件中 1件から2件を衣示

● 削りハーン 水りハーン ▶

「アンケートー覧画面」にセンターからアンケート依頼されたものが表 示されます。アンケート名、概要、締切を確認して、「回答する」を押 します。

# 9 アンケートの回答

## <u>アンケートの回答方法③</u>

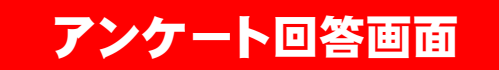

44

アンケート回答画面

| 回答者氏名     | •• ••          |
|-----------|----------------|
| アンケートタイトル | 小学校初任者研修アンケート① |

| 1    | 受講者の希望に | 合わせて、 | オンライン | とオフラインを選んで受講する方法はどうでしたか。 |
|------|---------|-------|-------|--------------------------|
| とてもJ | 良い 良い   | 普通    | 悪い    | ● とても悪い                  |

「アンケート回答画面」に移るので、回答者氏名、アンケートタイトルが該当しているか確認をして、アンケートに回答してください。

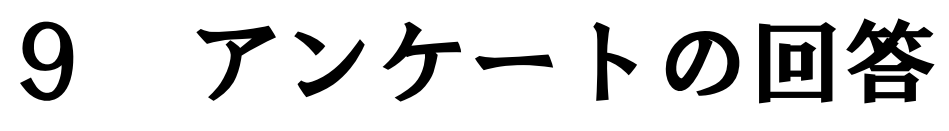

## <u>アンケートの回答方法④</u>

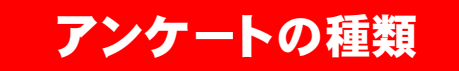

●回答方法がラジオボタン(○にチェックを入れる)タイプ

| 2                  | 研修の理解度は? |  |  |  |
|--------------------|----------|--|--|--|
| ○ 十分、現             |          |  |  |  |
| 該当するもの1つにチェックを入れます |          |  |  |  |

#### ●回答方法がチェックボックス(□にチェックを入れる)タイプ

| 3 | 得意な教科は?(複数回答可)                                   |
|---|--------------------------------------------------|
|   | 2 算数 🔢 生活 🔄 理科 🔽 社会 🔛 外国語 🔛 音楽 🔛 図画工作 🔽 体育 🔛 家庭科 |

該当するもの全てにチェックを入れます。

# 9 アンケートの回答

## <u>アンケートの回答方法⑤</u>

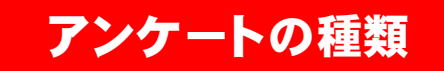

#### ●回答方法がプルダウンリストタイプ

| 4                 | 今回の研修内容を、今後の教育              | う 新聞に 活用で き そうか ? |
|-------------------|-----------------------------|-------------------|
| アレンジで             | すればいずれ活用できそうだ 🗸 🗸           |                   |
| そのままで             | すぐに活用できそうだ<br>すればいずれ活用できそうだ |                   |
| あまり活用<br>: 全く活用 つ | 用できそうにない<br>できそうにない         |                   |

#### 該当するものを選択します。

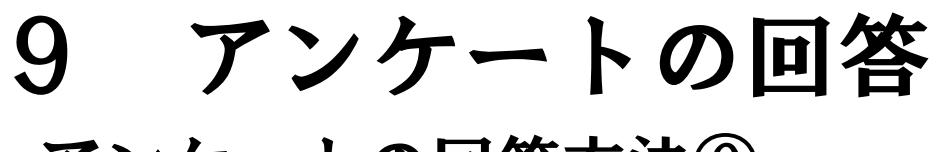

## <u>アンケートの回答方法⑥</u>

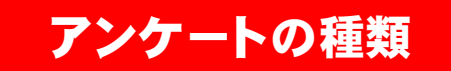

#### ●自由記述タイプ

| 5                   | その他       |  |  |  |  |
|---------------------|-----------|--|--|--|--|
| 最大2000字入力可能です。      |           |  |  |  |  |
|                     |           |  |  |  |  |
|                     |           |  |  |  |  |
|                     |           |  |  |  |  |
| ※改行も1文 <sup>3</sup> | 字として扱います。 |  |  |  |  |

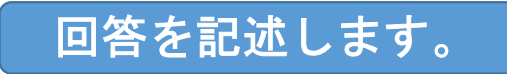

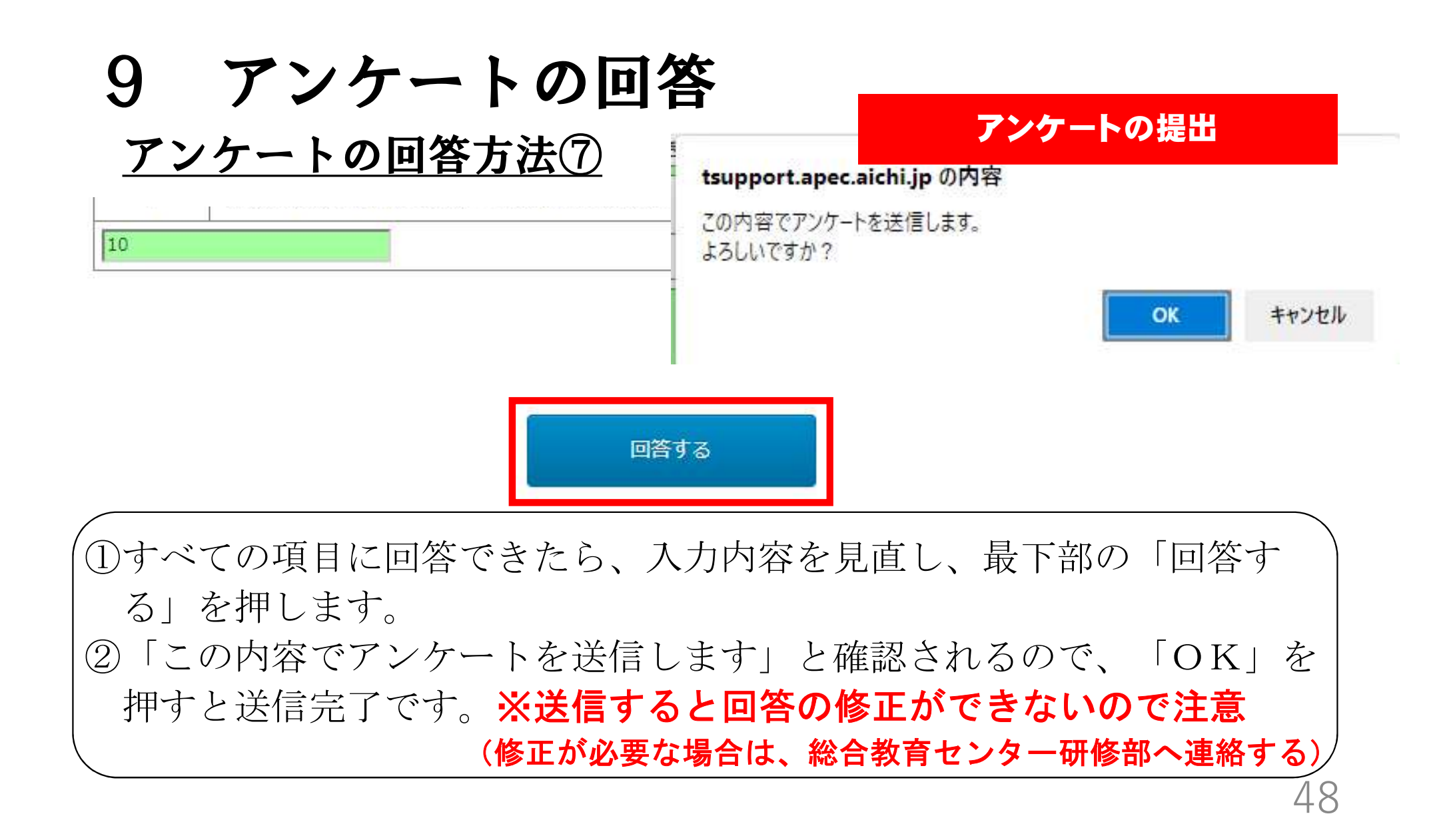

# 9 アンケートの回答 アンケートの回答内容の確認①

#### 提出したアンケートの確認

アンケートー覧画面

#### ・アンケート回答依頼がある場合、この画面に一覧が表示されます。

・1つのアンケートに回答できるのは1回までです。慎重に回答をお願いします。

・万が一、致命的なミスが発生した場合は、センターまで問合せをお願いします。(他人のアンケートに答えてしまった、など)

| 表示行数 25 🗸 件 検索: |                          |        |          |            |     |                          |
|-----------------|--------------------------|--------|----------|------------|-----|--------------------------|
| ID 🖕            | アンケート名                   | ↓ 種別 ↓ | 概要       | 🝦 締切 🧹     | 残日数 | \$                       |
| 35              | 研修M y P a g e アンケート回答テスト | custom | アンケートの試行 | 2023-02-23 | -   | 回答ありが<br>とうござい<br>ました    |
| 3               | テスト1                     | custom | テスト1     | 2022-10-26 | -   | 回答ありが<br>とうござい 確認<br>ました |
| 全2件中            | 1件から2件を表示                |        |          |            |     | 前のページ次のページ 🕨             |

アンケートの提出後、アンケート一覧画面で、 「確認」ボタンを押すと、回答内容の確認がで きます。

| 9 アンケー<br>アンケートの回答                           | トの回答<br><sup>内容の確認②</sup>                                                   | <b>アンケートの印刷</b><br>印刷する     |
|----------------------------------------------|-----------------------------------------------------------------------------|-----------------------------|
| アンケート回答結果画<br>面から、アンケート回<br>答内容の印刷ができま<br>す。 | <ul> <li>回答者氏名</li> <li>●●●●</li> <li>アンケートタイトル</li> <li>研修MyPag</li> </ul> | アンケート回答結果<br>e アンケート回答テスト   |
|                                              | 1 受講者の希望に合わせて、オン                                                            | >インとオフラインを選んで受講する方法はどうでしたか。 |
| 未入力の場合、                                      | 2 研修の理解度は?<br>ほぼ理解できた                                                       |                             |
| 空白で表示され<br>ます。                               | 3     得意な教科は?(複数回答可)       ・算数       ・社会       ・体育                          |                             |
|                                              |                                                                             | 50                          |

# 10 研修申し込みチェックリスト

| 研修事業案内で、該当する研修を確認しましたか。                                                                                   |
|----------------------------------------------------------------------------------------------------|
| 研修事業案内を見て、申込備考欄への記載事項を確認しましたか。                                                                            |
| 2年研・3年研・中堅研の受講対象の経験年数だが、延期・対象外等に当てはま<br>る場合、延期・対象外等の申請をしましたか。                                             |
| 研修・講座に申し込みをした旨を、学校ページ管理者(管理職もしくは研修担当<br>者)に報告しましたか。<br>※特に申し込み期限の遅いスキル・アップ研修の自由応募や e ラーニングのみ<br>の研修・講座は注意 |
| 中堅教諭等資質向上研修の申し込みは【前期・後期】や【小・中・高・特】で分<br>かれていますが、正しく申し込みをしましたか。                                            |
| 中堅教諭等資質向上研修【後期・弾力化】の申し込みは、〔M+S〕、〔M〕、<br>〔S〕で分かれていますが、希望どおり申し込みましたか。                                       |